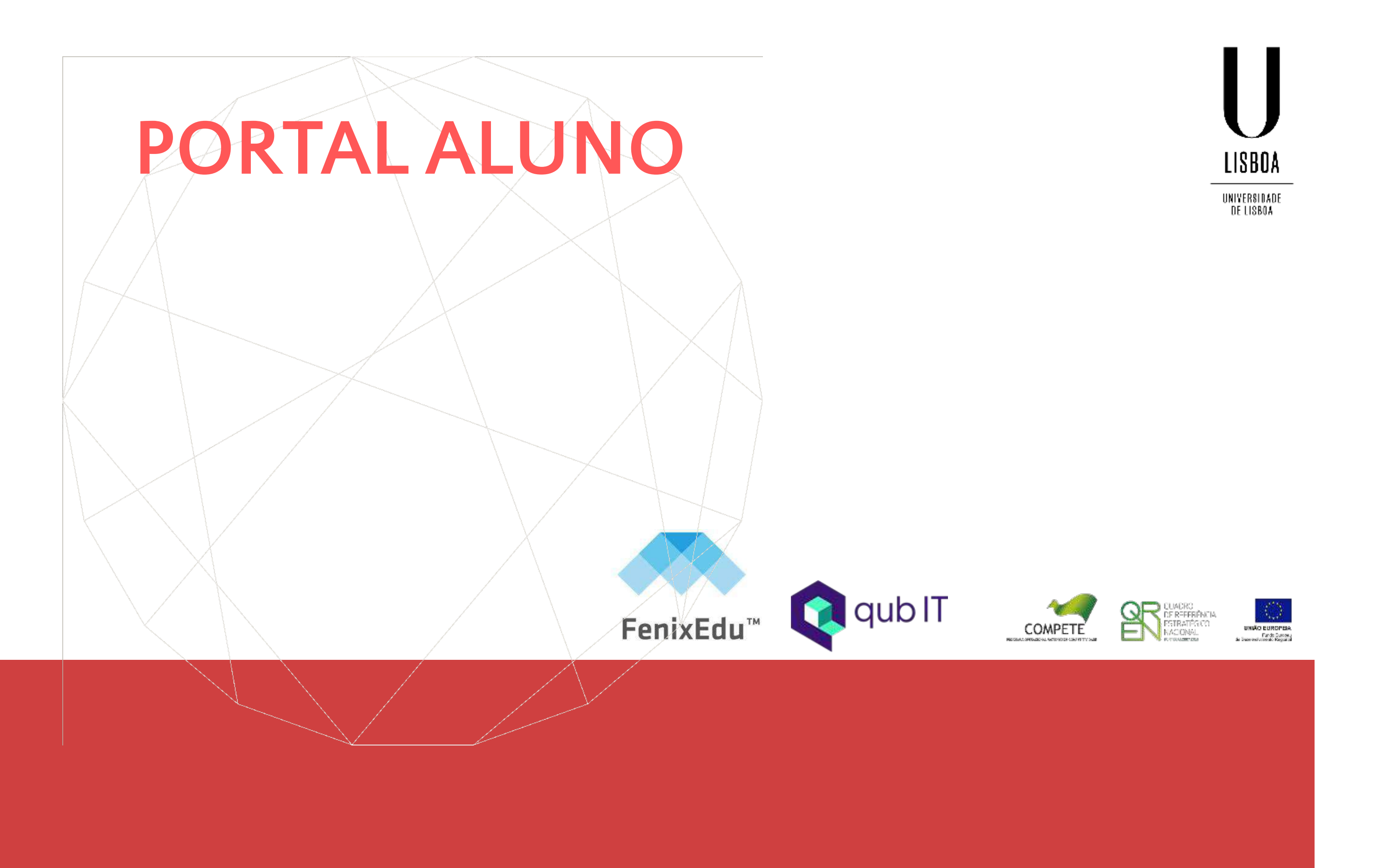

# ONDE POSSO VISUALIZAR AS DISCIPLINAS A QUE ESTOU INSCRITO?

Aluno > Consultar > Disciplinas Frequentadas

No ecrã das Disciplinas Frequentadas temos acesso à informação de todas as Unidades Curriculares a que estamos ou estivemos inscritos por curso.

Aluno > Consultar > Disciplinas Frequentadas

| Disciplinas Frequ                                 | lentadas                         |                                                                                             |                                                                             |                  |                                  |
|---------------------------------------------------|----------------------------------|---------------------------------------------------------------------------------------------|-----------------------------------------------------------------------------|------------------|----------------------------------|
| Matrículas Activas Matrículas                     | Inactivas                        |                                                                                             |                                                                             |                  |                                  |
| Curso: MACC - Mestrado B                          | Bolonha em Acco                  | unting (nº 52202)                                                                           |                                                                             |                  | 1 Semestre 2021/2022 💉 *         |
| Inscrições no Perí<br>0 aprovadas / 6 inscritas / | odo: 6<br>' 0 reprovadas         | Créditos das Inscrições no Período: 30,0<br>0,0 aprovados / 30,0 inscritos / 0,0 reprovados | Total de Créditos da Matrícula (90,0)<br>0,0 aprovados / 90,0 remanescentes |                  | Média Total da Matrícula<br>0,00 |
| ADAUD - Advanced Auditing                         |                                  |                                                                                             | Créditos: 6.0                                                               | Estado: Inscrito | Nota:                            |
| 🕞 Conteúdos 🌩 Comunicação                         | • Ficha de <mark>U</mark> nidade | Curricular Scorpo Docente                                                                   |                                                                             |                  |                                  |

PT / EN

## NO ECRÃ DAS DISCIPLINAS FREQUENTADAS COMO POSSO VER A INFORMAÇÃO DE MATRÍCULAS QUE CONCLUÍ OU QUE SE ENCONTRAM INACTIVAS?

Aluno > Consultar > Disciplinas Frequentadas

- No canto superior esquerdo deste menu existe a possibilidade de alterar entre Matrículas Activas e Matrículas Inactivas assim como no canto superior direito temos a opção de alterar o semestre e ano lectivo que pretendemos consultar.
- Créditos das Inscrições no Período, o Total de Créditos da Matrícula e a Média Total da Matrícula.

#### Disciplinas Frequentadas

Matrículas Activas Matrículas Inactivas

| Curso: 8909 - <mark>M</mark> estrado | o Bolonha em Reabilitação P             | sicomotora (nº 2             | 3882)                                                               |                                                                 |                   | 2º semestre 2021/2022 🗸           |
|--------------------------------------|-----------------------------------------|------------------------------|---------------------------------------------------------------------|-----------------------------------------------------------------|-------------------|-----------------------------------|
| Inscrições<br>0 aprovadas / 7 in:    | no Período: 7<br>scritas / 0 reprovadas | Créditos da<br>0,0 aprovados | is Inscrições no Período: 30,0<br>7 30,0 inscritos 7 0,0 reprovados | Total de Créditos da Matrícula<br>30,0 aprovados / 90,0 remanes | (120,0)<br>centes | Média Total da Matrícula<br>16,10 |
| 122401_6ects - Avaliação e           | e Intervenção em Perturbações do        | Desenvolvimento e            | e da Aprendizagem                                                   | Créditos: 6.0                                                   | Estado: Inscrito  | Nota:                             |
| 🖻 Conteúdos 🏾 🌩 Comunica             | ação 🚯 Ficha de Unidade Curricular      | 🔮 Corpo Docente              | 🛗 Calendário de Aulas                                               |                                                                 |                   |                                   |

Para cada uma das matrículas conseguimos ver as Unidades Curriculares a que estamos inscritos. É possível também visualizar detalhadamente as Inscrições no Período, os

# COMO POSSO CONSULTAR CONTEÚDOS QUE FORAM DISPONIBILIZADOS PARA A DISCIPLINA?

Aluno > Consultar > Disciplinas Frequentadas

- Cada Unidade Curricular terá 5 botões. Um de Conteúdos, Comunicação, Ficha da Unidade Curricular, Corpo Docente e Calendário de Aulas.
- O de Conteúdos é onde estará disponibilizado tudo o que for tudo o que for referente à Disciplina, como por exemplo os métodos de avaliação, o programa da disciplina, material de apoio, etc.

| CO - Contab | lidade em Entidad | des Complexas                 |                                                  | Créditos: 6.0                                                     | Estado: Inscrito No                                                                                            | ta:                |
|-------------|-------------------|-------------------------------|--------------------------------------------------|-------------------------------------------------------------------|----------------------------------------------------------------------------------------------------|--------------------|
| → Conteúdos | 🗩 Comunicação     | • Ficha de Unidade Curricular | 📽 Corpo Docente                                  |                                                                   |                                                                                                    |                    |
|             |                   |                               | Conteúdos Pedag<br>CECO - Contabilidade em E     | <b>gógicos da Disciplina</b><br>Intidades Complexas 2 Semestre 24 | <b>)</b><br>020/2021                                                                                           |                    |
|             |                   |                               | ▼ ■ Conteúdos                                    | *                                                                 | Método de Avaliação Detalhado                                                                                  |                    |
|             |                   |                               | Ver Mais D Ver Mais D Método de Avaliação Detalh | nado                                                              | Época normal:                                                                                                  |                    |
|             |                   |                               | Capítulo 2 - Rédito e contrato                   | os de construção                                                  | <ul> <li>- 30% para um trabalho de grupo;</li> <li>- 40% para exame de época normal (com nota mínim</li> </ul> | a de 7.5 valores)  |
|             |                   |                               | C) Programa                                      |                                                                   | Época de recurso:                                                                                              | a de 7,5 valores). |
|             |                   |                               | (P) Trabalho de Avaliação                        |                                                                   | - roovo para exame de epoca de recuiso.                                                                        |                    |

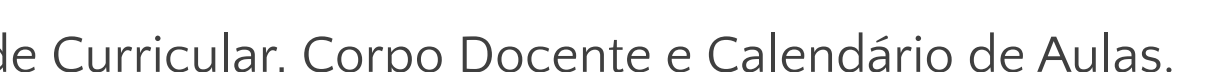

Aluno > Consultar > Disciplinas Frequentadas

#### Ainda na pagina dos Conteúdos Pedagógicos da Disciplina, temos o Website da Disciplina.

Aqui, como na funcionalidade dos "Conteúdos", será possível observar os conteúdos específicos da disciplina, mas haverá algumas especificidades que apenas poderão ser vistas na Página Pública da Disciplina, como por exemplo os Sumários ou os Horários.

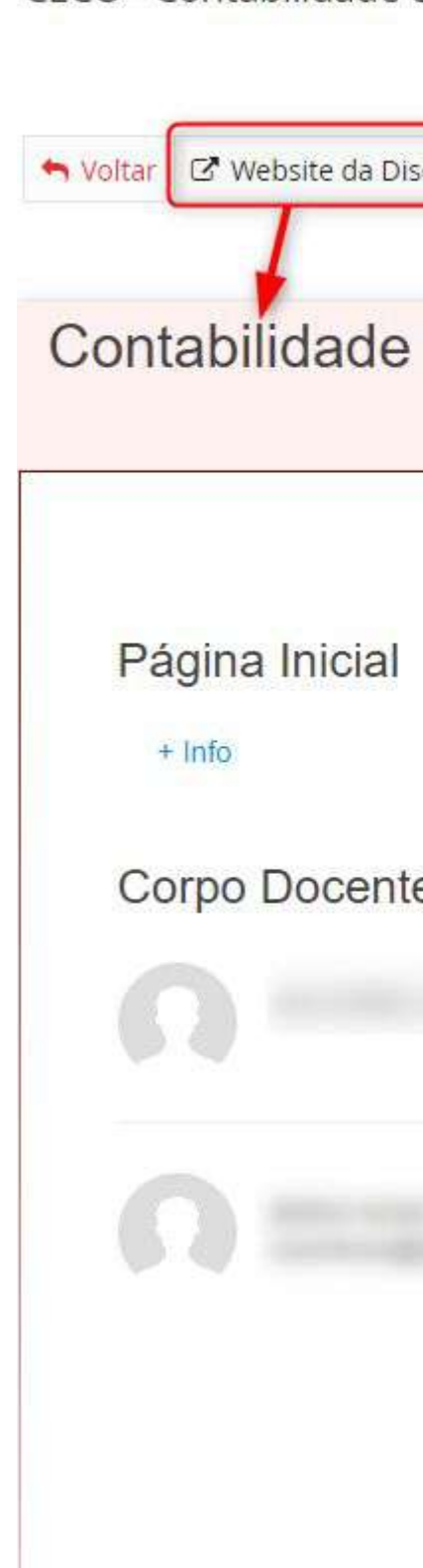

#### Conteúdos Pedagógicos da Disciplina CECO - Contabilidade em Entidades Complexas 2 Semestre 2020/2021

| iplina                 |                                                                                                    |
|------------------------|----------------------------------------------------------------------------------------------------|
| em Entidades Complexas | PT / EN                                                                                                    |
| Responsável            | Página Inicial         Avaliação         Bibliografia         Horário         Métodos de Ensino e Avaliações         Objectivos         Planeamento         Programa         Turnos         Anúncios         Sumários |
|                        | Ver Mais<br>Notas<br>Exame EN                                                                                                    |

## ONDE PODEREI VER ANÚNCIOS E MENSAGENS DAS RESPECTIVAS UNIDADES CURRICULARES?

Aluno > Consultar > Disciplinas Frequentadas

- No botão de "Comunicação" somos redirecionados para a Inbox do aluno em Fénix, mas como carregámos no botão de Comunicação de uma disciplina específica as mensagens que irão aparecer serão só dessa mesma Unidade Curricular, ou seja, as mensagens estarão filtrada apenas para essa Disciplina.
- Nos Anúncios irão aparecer todo o tipo de mensagens que o docente quiser informar os alunos;
- Nas conversações onde o aluno e o docente poderão entrar em contacto directo;
- Mensagens é onde estarão todas as notificações enviadas ao aluno.

#### Inbox

EEMP - Estratégia Empresarial

| Anúncios    | Conversações                   | Mensagens |   |      |                                     |                                 |  |
|-------------|--------------------------------|-----------|---|------|-------------------------------------|---------------------------------|--|
| ⊠ <u>Ca</u> | ⊠ <u>Caixa de entrada (21)</u> |           | Q |      | Numero de Resultados 3 (Total 3)    |                                 |  |
| m Arc       | uivo                           |           |   | De   |                                     | Assunto                         |  |
| 1 En        | viados                         |           | ☆ | EEMP | Estratégia Empresarial, 2 Semestr   | Slides Modelos de Corporate Gov |  |
|             |                                |           | Ŷ | EEMP | Estratégia Empresarial, 2 Semestr   | <u>Video-aulas 10 de Maio</u>   |  |
|             |                                |           | ¢ | EEMP | - Estratégia Empresarial, 2 Semestr | Aulas e Vídeos                  |  |

PORTAL DO ALUNO

#### Inbox

EEMP - Estratégia Empresarial

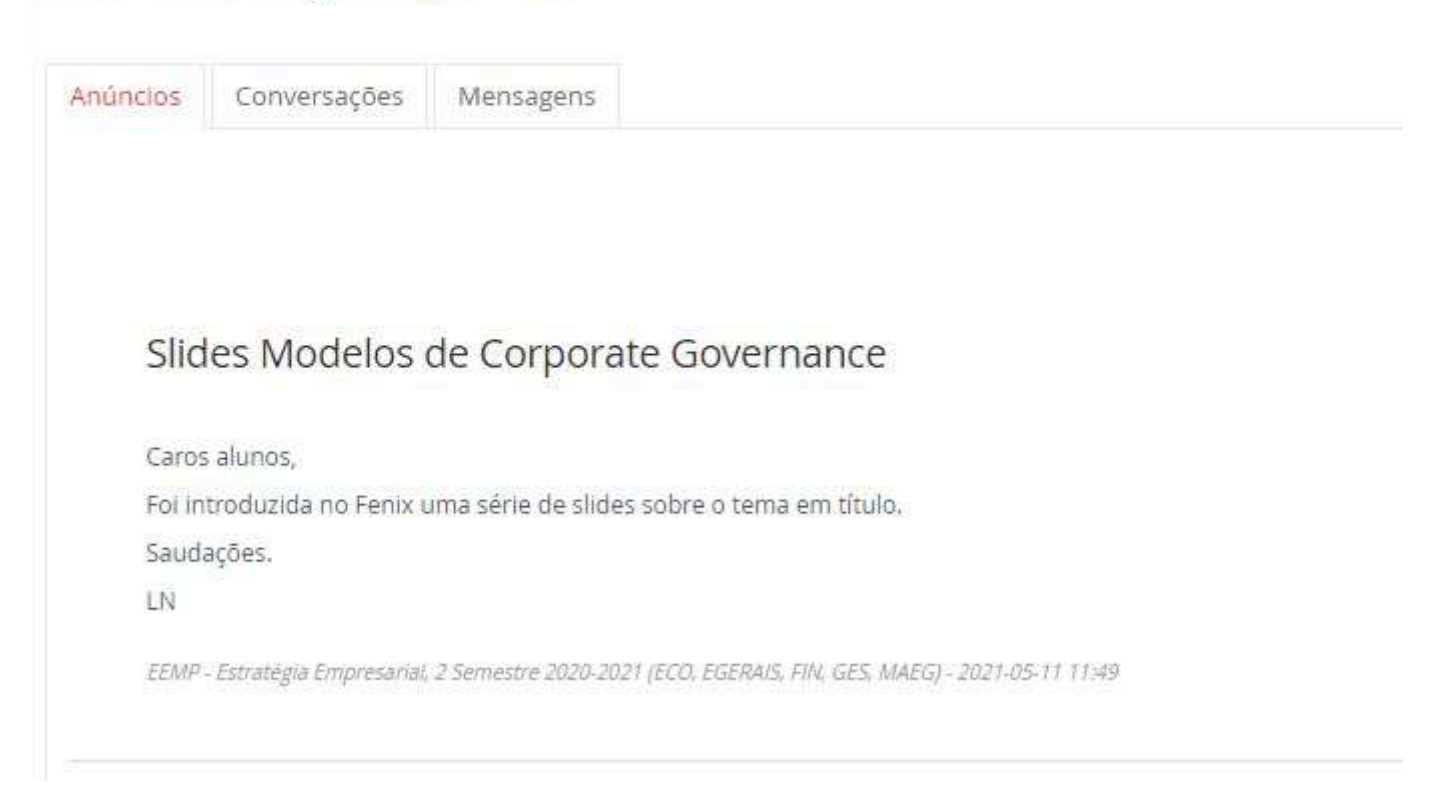

|         | Data |                                |
|---------|------|--------------------------------|
| ernance | 99   | 11-05-2021 11:49               |
|         | 111  | 09-05-2021 20:02               |
|         | 0    | 16-04-2021 <mark>1</mark> 5:47 |

## ONDE PODEREI VER AS INFORMAÇÕES RELATIVAS À UNIDADE CURRICULAR? (COMO POR EXEMPLO O OBJETIVOS, O PROGRAMA E COMO VOU SER AVALIADO?)

Aluno > Consultar > Disciplinas Frequentadas

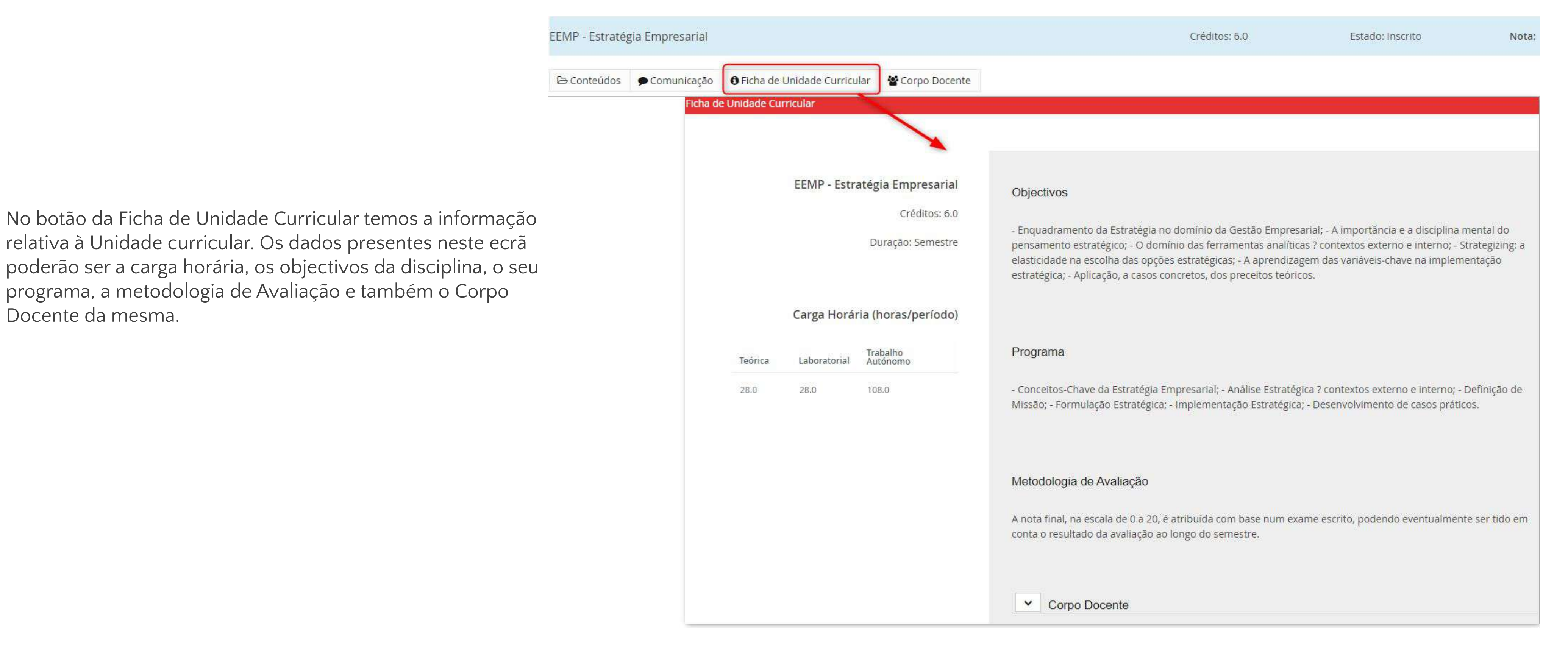

#### 12

# ONDE POSSO SABER QUAIS OS DOCENTES DA DISCIPLINA?

Aluno > Consultar > Disciplinas Frequentadas

Para além de termos a informação do corpo docente no campo das Fichas de Unidade Curricular também temos um botão após cada Disciplina denominado de Corpo Docente. Aí termos também a lista dos docentes associados a essa Unidade Curricular.

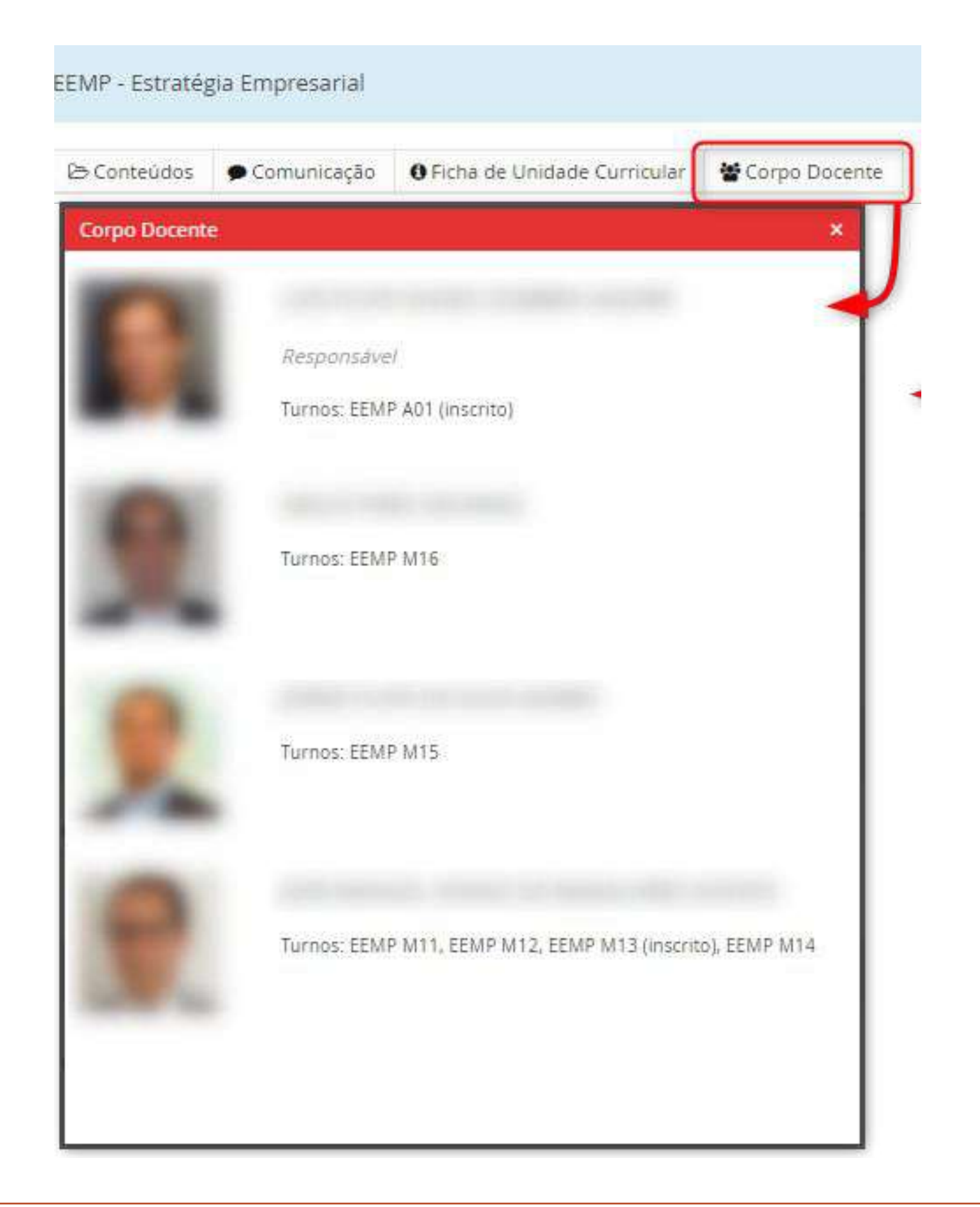

14

# ONDE POSSO VISUALIZAR O CALENDÁRIO DE AULAS DA DISCIPLINA?

Aluno > Consultar > Disciplinas Frequentadas

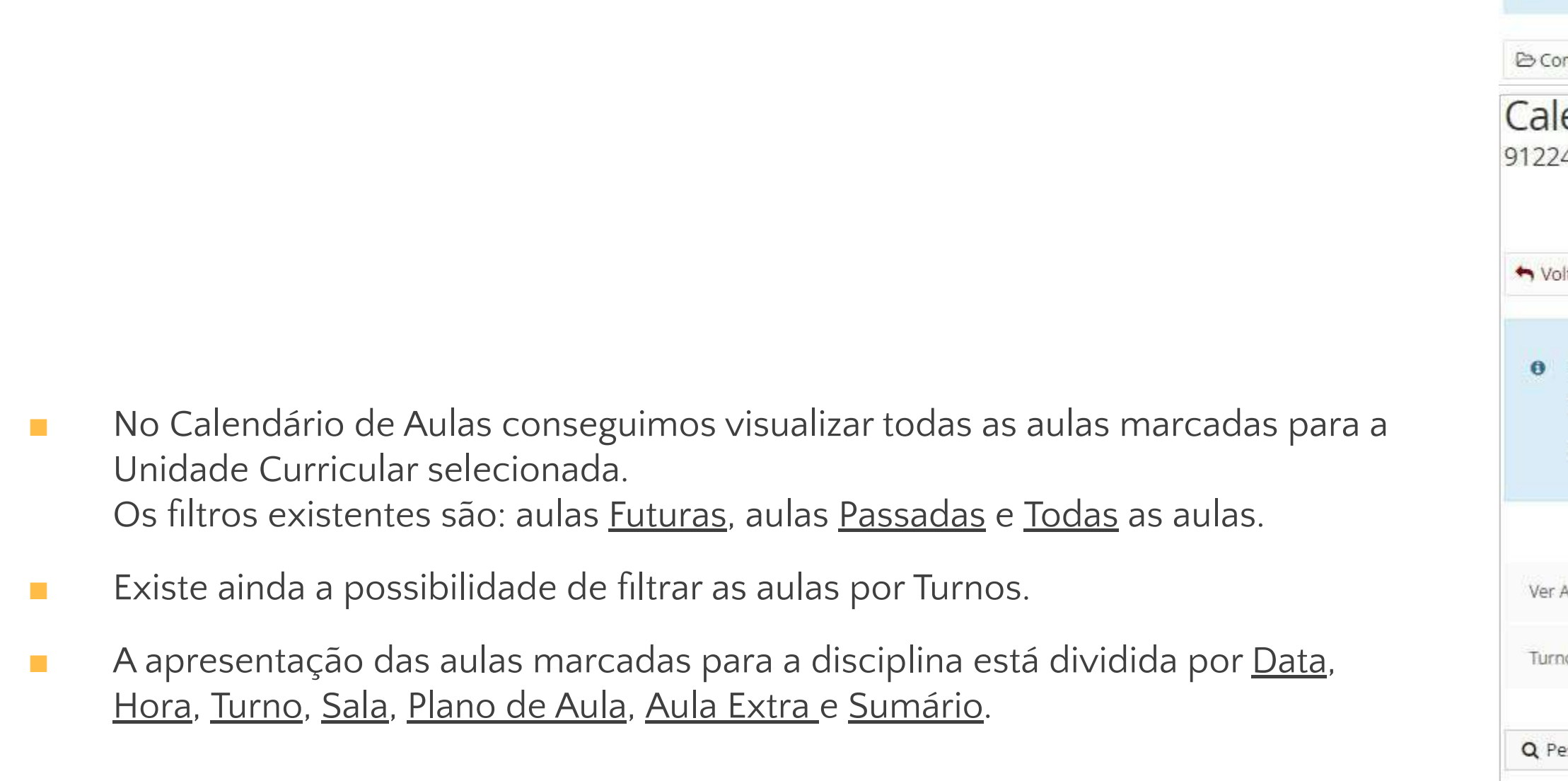

PORTAL DO ALUNO

| 122401_6ects | - Avaliação e Inte | rvenção em Perturbações do    | Desenvolvimento e | da Aprendizagem       |
|--------------|--------------------|-------------------------------|-------------------|-----------------------|
| 🕒 Conteúdos  | ● Comunicação      | • Ficha de Unidade Curricular | 📽 Corpo Docente   | 🛗 Calendário de Aulas |

#### Calendário de Aula

9122401\_6ects - Avaliação e Intervenção em Perturbações do Desenvolvimento e da Aprendizagem 2º semestre 2021/2022

| S Voltar                                                            |                           |                            |      |
|---------------------------------------------------------------------|---------------------------|----------------------------|------|
| Turnos Inscritos:     Teórico-Prático: TP MRPM1     Teórica: T MRPM |                           |                            |      |
| Ver Aulas* O Futuras Passadas<br>Turnos                             | <ul> <li>Todas</li> </ul> |                            |      |
| <b>Q</b> Pesquisar                                                  |                           |                            |      |
| Data 🔺                                                              | Hora                      | Turno                      | Sala |
| 2022-02-25 (Sex)                                                    | 18:00:00 - 19:00:00       | T MRPM (Teórica)           |      |
| 2022-02-25 (Sex)                                                    | 19:00:00 - 22:00:00       | TP MRPM1 (Teorico-Pratico) |      |
| 2022-03-04 (Sex)                                                    | 18:00:00 - 19:00:00       | T MRPM (Teorica)           |      |
| 2022-03-04 (Sex)                                                    | 19:00:00 - 22:00:00       | TP MRPM1 (Teórico-Prático) |      |
| 2022-03-11 (Sex)                                                    | 18:00:00 - 19:00:00       | T MRPM (Teórica)           |      |
| 2022-03-11 (Sex)                                                    | 19:00:00 - 22:00:00       | TP MRPM1 (Teorico-Prático) |      |

# CURRÍCULO: ONDE POSSO VER O MEU PLANO **CURRICULAR?**

Aluno > Consultar > Currículo

- No separador "Currículo" o aluno tem a possibilidade de verificar o seu plano curricular.
- Existe um botão no canto superior esquerdo que dá a possibilidade de, se o aluno tiver mais que uma matrícula, selecionar a matrícula que pretender visualizar.

#### Currículo do Aluno

Mestrado Bolonha em Contabilidade, Fiscalidade e Finanças Empresariais

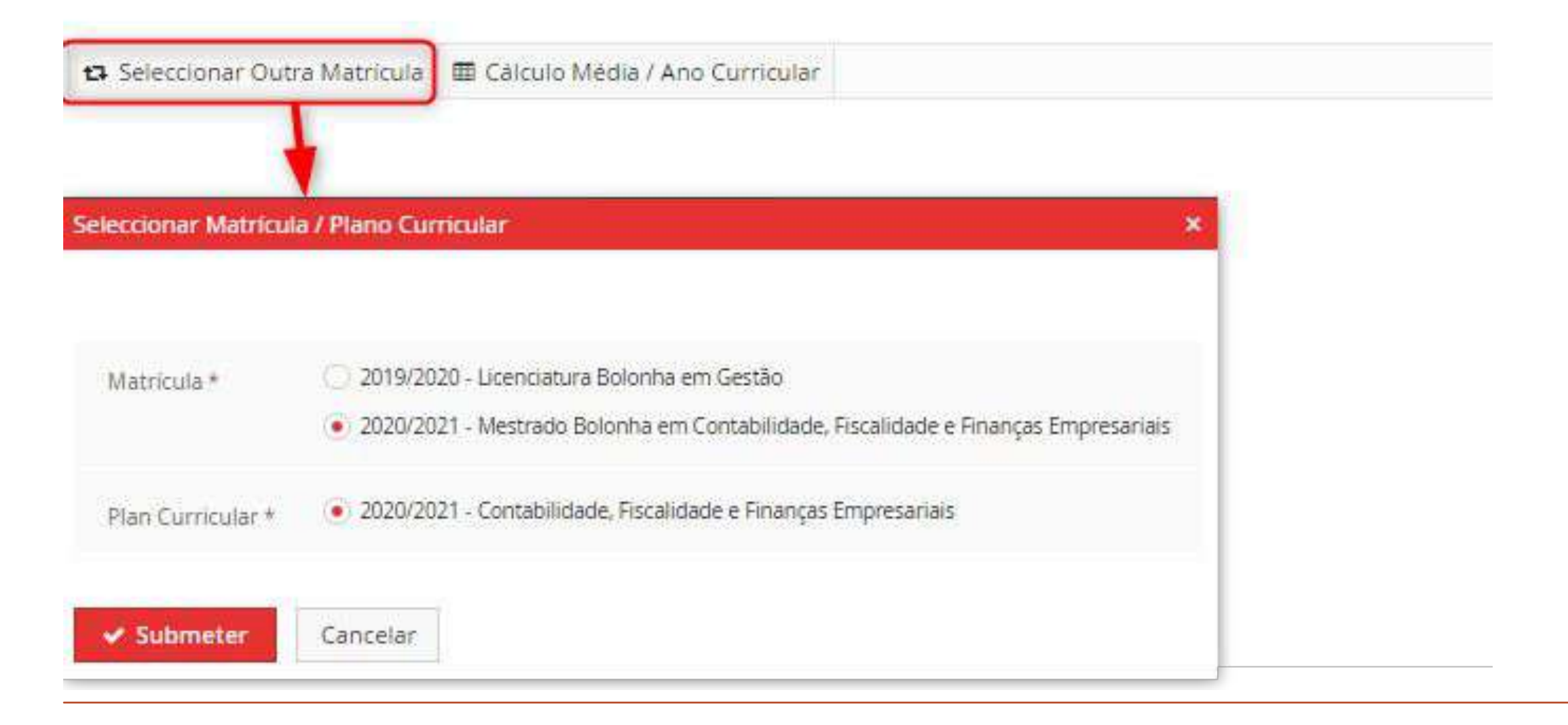

PORTAL DO ALUNO

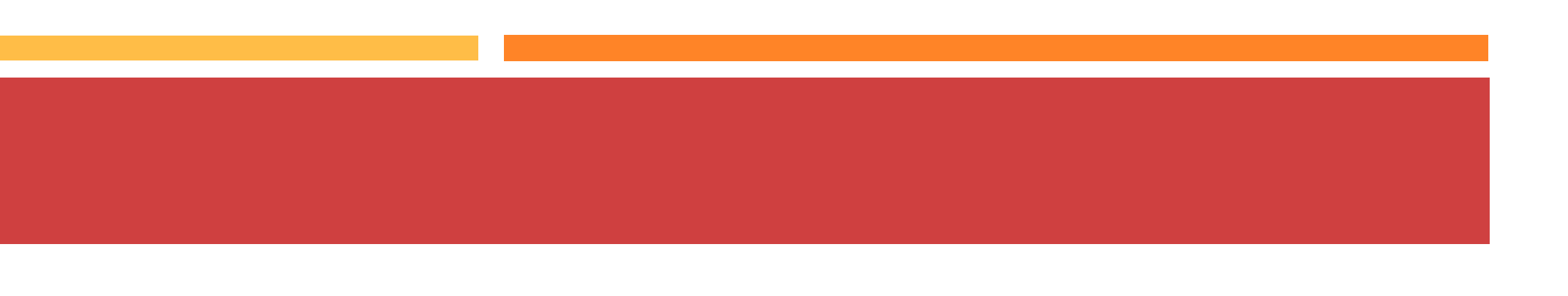

Aluno > Consultar > Currículo

- Ainda no canto superior esquerdo temos a opção do "Cálculo da Média/Ano Curricular". Aqui, mediante as Unidades Curriculares já aprovadas, irá ser feito um cálculo da média.
- No caso de ser um curso de Mestrado podermos escolher entre 2º Ciclo ou Curso de Mestrado (Parte Escolar)

#### Currículo do Aluno

Mestrado Bolonha em Contabilidade, Fiscalidade e Finanças Empresariais

| inulo Média /                                                                                          | Ano Curricula                                                            |                            |                          |                                     |                           |                                             |                                                                                                    |                                |                                                 |
|----------------------------------------------------------------------------------------------------|--------------------------------------------------------------------------|----------------------------|--------------------------|-------------------------------------|---------------------------|---------------------------------------------|----------------------------------------------------------------------------------------------------|--------------------------------|-------------------------------------------------|
| 2ª Cido                                                                                                | urso de Mestr                                                            | rado (Parta Esc            | olar                     |                                     |                           |                                             |                                                                                                    |                                |                                                 |
| e eldo - ice                                                                                           | nso de mesu                                                              |                            | oidi7                    |                                     |                           |                                             |                                                                                                    |                                |                                                 |
| Ano                                                                                                    | Créditos                                                                 | Média                      | ĩ                        |                                     |                           |                                             |                                                                                                    |                                |                                                 |
| 1 (2020/2021)                                                                                          | 30.0                                                                     | 15.20 /0-20                | ġ                        |                                     |                           |                                             |                                                                                                    |                                |                                                 |
|                                                                                                    |                                                                          | STORES DESIGNA             |                          |                                     |                           |                                             |                                                                                                    |                                |                                                 |
|                                                                                                    |                                                                          |                            |                          |                                     |                           |                                             |                                                                                                    |                                |                                                 |
| ٩                                                                                                    |                                                                          | Mümera de Re               | sultacins 5              | (Total 5)                           |                           |                                             |                                                                                                    |                                |                                                 |
| 2<br>Unidade Currici                                                                                   | ular                                                                     | Número de Re               | udrados 5<br>EECC        | (Total 5)<br>Nota                   | Peso                      | Тіро                                        | Aprovação                                                                                                    | Correspondência                | Conclusã                                        |
| 2<br>Unidade Curricu<br>ADF-CFFE - Anàli                                                               | ular<br>se de Dados er                                                   | Número de Re<br>n Finanças | EECC<br>C                | (Total 5)<br>Nota<br>16             | Peso<br>6.0               | Tipo<br>Inscrição                           | Aprovação<br>1 Ano, 1 Sem. 2020/2021                                                                                  | Correspondência                | Conclusão<br>06-01-202                          |
| <b>Q</b><br>Unidade Curricu<br>ADF-CFFE - Anàli<br>AFI - Auditoria Fi                                  | ular<br>se de Dados er<br>nanceira                                       | Número de Re               | EECC<br>C                | (Total 5)<br>Nota<br>16             | Peso<br>6.0<br>6.0        | Tipo<br>Inscrição<br>Inscrição              | Aprovação<br>1 Ano, 1 Sem. 2020/2021<br>1 Ano, 1 Sem. 2020/2021                                                       | Correspondência                | Conclusão<br>06-01-202<br>22-01-202             |
| 2<br>Unidade Curricu<br>ADF-CFFE - Análi<br>AFI - Auditoria Fi<br>AL-CFFE - Análise                    | ular<br>se de Dados er<br>nanceira<br>e de Investimen                    | Número de Re               | EECC<br>C<br>D<br>B      | (Total 5)<br>Nota<br>16<br>15       | Peso<br>6.0<br>6.0        | Tipo<br>Inscrição<br>Inscrição<br>Inscrição | Aprovação<br>1 Ano, 1 Sem. 2020/2021<br>1 Ano, 1 Sem. 2020/2021<br>1 Ano, 1 Sem. 2020/2021                            | Correspondência<br>-<br>-      | Conclusã<br>06-01-202<br>22-01-202<br>04-01-202 |
| 2<br>Unidade Curricu<br>ADF-CFFE - Anàli<br>AFI - Auditoria Fi<br>AL-CFFE - Anàlise<br>CONTFA - Contal | ular<br>se de Dados er<br>nanceira<br>e de Investimen<br>bilidade Financ | Numero de Re               | EECC<br>C<br>D<br>B<br>C | (Total 5)<br>Nota<br>16<br>15<br>16 | Peso<br>6.0<br>6.0<br>6.0 | Tipo<br>Inscrição<br>Inscrição<br>Inscrição | Aprovação<br>1 Ano, 1 Sem. 2020/2021<br>1 Ano, 1 Sem. 2020/2021<br>1 Ano, 1 Sem. 2020/2021<br>1 Ano, 1 Sem. 2020/2021 | Correspondência<br>-<br>-<br>- | Conclusã<br>06-01-20<br>22-01-20<br>04-01-20    |

Aluno > Consultar > Currículo

- Aquando da visualização do plano curricular, temos à nossa disposição, vários filtros que podem ser utilizados para facilitar a leitura do plano curricular.
- Podemos organizar o nosso plano por: "Grupos", "Períodos Curriculares" e Períodos de Execução".
- Temos também a possibilidade de filtrar por entradas a mostrar como: "Todas", Inscrições", "Inscrições Aprovadas", "Inscrições por Avaliar" e "Creditações".
- Podemos também filtrar por "Período de Execução" e por "Mostrar Detalhado"

| rganizar p  | ior               |                          |                        |             |
|-------------|-------------------|--------------------------|------------------------|-------------|
| Grupos      | Períodos C        | urriculares Períodos     | de Execução            |             |
| itradas a i | mostrar           |                          |                        |             |
| Todas       | Inscrições        | Inscrições Aprovadas     | Inscrições por Avaliar | Creditações |
| eríodo de   | Execução          | Mostrar deta             | lhado                  |             |
| ۹           |                   |                          |                        |             |
| 👻 1 Ano,    | 1 Semestre        |                          |                        |             |
| ADF         | -CFFE - Análise c | le Dados em Finanças     |                        |             |
| AI-CI       | FFE - Anàlise de  | Investimentos            |                        |             |
| AFI -       | Auditoria Finan   | ceira                    |                        |             |
| CON         | ITFA - Contabilid | ade Financeira Avançada  |                        |             |
| FIS1        | - Fiscalidade 1   |                          |                        |             |
| 🕶 1 Ano,    | 2 Semestre        |                          |                        |             |
| CEC         | 0 - Contabilidad  | e em Entidades Complexas |                        |             |
| FIEM        | 1P - Finanças Em  | presariais               |                        |             |
| FIS2        | - Fiscalidade II  |                          |                        |             |
| GFIS        | - Gestão Fiscal   |                          |                        |             |
|             |                   |                          |                        |             |

SCG - Sistemas de Controlo de Gestão

|          |         | 30,0 / 30,0 |           |                |
|----------|---------|-------------|-----------|----------------|
| Aprovado | 16 (EN) | 6,0         | 2020/2021 | 1 Ano, 1 Sem.  |
| Aprovado | 16 (EN) | 6,0         | 2020/2021 | 1 Ano, 1 Sem.  |
| Aprovado | 15 (EN) | 6,0         | 2020/2021 | 1 Ano, 1 Sem.  |
| Aprovado | 16 (EN) | 6,0         | 2020/2021 | 1 Ario, 1 Sem. |
| Aprovado | 13 (EN) | 6,0         | 2020/2021 | 1 Ano, 1 Sem.  |
|          |         | 0,0 / 30,0  |           |                |
| Inscrito |         | 6,0         | 2020/2021 | 1 Ano, 2 Sem.  |
| Inscrito |         | 6,0         | 2020/2021 | 1 Ano, 2 Sem.  |
| Inscrito |         | 6,0         | 2020/2021 | 1 Ano, 2 Sem.  |
| Inscrito |         | 6,0         | 2020/2021 | 1 Ano, 2 Sem.  |
| Inscrito |         | 6,0         | 2020/2021 | 1 Ano, 2 Sem.  |

Aluno > Consultar > Currículo

 Organizar por Grupos: o Plano Curricular do aluno é apresentado através da estrutura de Blocos do Plano do Curso;

| ✓ Parté Escolar                                                      |
|----------------------------------------------------------------------|
| <ul> <li>Unidades Curriculares Obrigatórias</li> </ul>               |
| CSD - Ciências Sociais e Desenvolvimento                             |
| CINTD - Cooperação Internacional para Desenvolvimento                |
| DEM - Demografia                                                     |
| EPD-DCI - Economia e Política do Desenvolvimento                     |
| GDFIA - Globalização e Desenvolvimento: Fluxos, Instituições e Atore |
| INDES - Instituições e Desenvolvimento                               |
| MARN - Meio-Ambiente e Recursos Naturais                             |
| MIAD - Métodos de Investigação Aplicados ao Desenvolvimento          |
| Unidades Curriculares Isoladas                                       |
| Extra-Curriculares                                                   |
| Propedêuticas                                                        |
| Unidades que não integram actualmente o plano de estudos             |

|          | Organizario  |            |                            |               |               |           |           |                  |
|----------|--------------|------------|----------------------------|---------------|---------------|-----------|-----------|------------------|
|          | Grupos       | Períodos ( | urriculares                | Períodos c    | le Execução   |           |           |                  |
|          | Entradas a r | postrar    |                            |               |               |           |           |                  |
|          | Todas        | Inscrições | Inscrições /               | Aprovadas     | Inscrições po | r Avaliar | Credita   | ções             |
|          | Período de   | Execução   | ~                          | Mostrar detal | hado          | Notas Avi | ulsas     | Mover Inscrições |
|          |              |            | 36 <mark>,0</mark> / 120,0 |               |               |           |           |                  |
|          |              |            | 36,0 / 78,0                |               |               |           |           |                  |
|          |              |            | 36,0 / 60,0                |               |               |           |           |                  |
| Aprovado | 16 (EdR)     |            | 9,0                        | 2020/2        | 2021          | 1 Ano     | , 1 Sem.  |                  |
| Aprovado | 14 (EdR)     |            | 6,0                        | 2020/2        | 2021          | 1 Ano     | , 1 Sem.  |                  |
| Aprovado | 13 (EN)      |            | 6,0                        | 2020/2        | 2021          | 1 Ano     | ), 1 Sem. |                  |
| Aprovado | 16 (EdR)     |            | 9,0                        | 2020/2        | 021           | 1 Ano     | , 1 Sem.  |                  |
| Inscrito |              |            | 9,0                        | 2020/2        | 021           | 1 Ano     | , 2 Sem.  |                  |
| Inscrito |              |            | 6,0                        | 2020/2        | 021           | 1 Ano     | , 2 Sem.  |                  |
| Aprovado | 13 (EN)      |            | 6,0                        | 2020/2        | 2021          | 1 Ano     | , 2 Sem.  |                  |
| Inscrito |              |            | 9,0                        | 2020/2        | 021           | 1 Ano     | , 2 Sem.  |                  |
|          |              |            | 0,0                        |               |               |           |           |                  |
|          |              |            | 0,0                        |               |               |           |           |                  |
|          |              |            | 0,0                        |               |               |           |           |                  |
|          |              |            | 0,0                        |               |               |           |           |                  |
|          |              |            |                            |               |               |           |           |                  |

Aluno > Consultar > Currículo

Organizar por Períodos Curriculares:
 Apresentação das inscrições por ano e semestre curriculares.

| <ul> <li>1 Ano, 1 Semestre</li> </ul>                               |
|---------------------------------------------------------------------|
| CSD - Ciências Sociais e Desenvolvimento                            |
| CINTD - Cooperação Internacional para Desenvolvimento               |
| DEM - Demografia                                                    |
| EPD-DCI - Economia e Política do Desenvolvimento                    |
|                                                                     |
| GDFIA - Globalização e Desenvolvimento: Fluxos, Instituições e Ator |
| INDES - Instituições e Desenvolvimento                              |
| MARN - Meio-Ambiente e Recursos Naturais                            |
| MIAD - Métodos de Investigação Aplicados ao Desenvolvimento         |
|                                                                     |

|     | Organizar po | or         |              |              |                   |                          |           |                             |
|-----|--------------|------------|--------------|--------------|-------------------|--------------------------|-----------|-----------------------------|
|     | Grupos       | Períodos C | Curriculares | Períodos o   | le Execução       |                          |           |                             |
|     | Entradas a n | nostrar    |              |              |                   |                          |           |                             |
|     | Todas        | Inscrições | Inscrições   | Aprovadas    | Inscrições po     | or Avaliar               | Creditaçõ | es                          |
|     | Período de E | Execução   |              | Mostrar deta | lhado             | Notas Avi                | ilsas I   | Mover Inscrições            |
|     |              |            | ~            | 2            |                   |                          |           |                             |
|     |              |            |              | 30,0 / 30    | ), <mark>0</mark> |                          |           |                             |
|     | Aprovado     | 16         | (EdR)        | 9,0          | 3                 | 2020/2021                |           | 1 Ano, 1 Sem.               |
|     | Aprovado     | 14         | (EdR)        | 6,0          | ġ                 | 20 <mark>20/</mark> 2021 |           | 1 Ano, 1 Sem <mark>.</mark> |
|     | Aprovado     | 13         | (EN)         | 6,0          | 8                 | 2020/2021                |           | 1 Ano, 1 Sem.               |
|     | Aprovado     | 16         | (EdR)        | 9,0          | 3                 | 2020/2021                |           | 1 Ano, 1 Sem.               |
|     |              |            |              | 6,0 / 30     | .0                |                          |           |                             |
| res | Inscrito     |            |              | 9,0          | 3                 | 2020/2021                |           | 1 Ano, 2 Sem.               |
|     | Inscrito     |            |              | 6,0          | ŝ                 | 20 <mark>20/</mark> 2021 |           | 1 Ano, 2 Sem.               |
|     | Aprovado     | 13         | (EN)         | 6,0          | 3                 | 2020/2021                |           | 1 Ano, 2 Sem.               |
|     | Inscrito     |            |              | 9,0          | 2                 | 2020/2021                |           | 1 Ano, 2 Sem.               |
|     |              |            |              |              |                   |                          |           |                             |

Aluno > Consultar > Currículo

Organizar por Períodos de Execução:
 Apresentação do Plano por semestres dos períodos de execução (anos lectivos);

| ▼ 1 Semestre 2020/2021                                                |
|-----------------------------------------------------------------------|
| CSD - Ciências Sociais e Desenvolvimento                              |
| CINTD - Cooperação Internacional para Desenvolvimento                 |
| DEM - Demografia                                                      |
| EPD-DCI - Economia e Política do Desenvolvimento                      |
| ▼ 2 Semestre 2020/2021                                                |
| GDFIA - Globalização e Desenvolvimento: Fluxos, Instituições e Atores |
| INDES - Instituições e Desenvolvimento                                |
| MARN - Meio-Ambiente e Recursos Naturais                              |
| MIAD - Métodos de Investigação Aplicados ao Desenvolvimento           |

|     | Organizar p | or         |             |                   |            |                |             |                             |
|-----|-------------|------------|-------------|-------------------|------------|----------------|-------------|-----------------------------|
|     | Grupos      | Períodos C | Curriculare | s Períodos (      | de Execuçã | o              |             |                             |
|     | Entradas a  | mostrar    |             |                   |            |                |             |                             |
|     | Todas       | Inscrições | Inscriçõ    | es Aprovadas      | Inscriçõe  | es por Avaliar | Creditações |                             |
|     | Período de  | Execução   | ~           | Mostrar deta      | lhado      | Notas Avu      | ilsas Move  | er Inscrições               |
|     |             |            | 10 F        | 30,0 / 3          | 30,0       |                |             |                             |
|     | Aprovado    | 16         | (EdR)       | 9,0               | 1          | 2020/2021      |             | 1 Ano, 1 Sem.               |
|     | Aprovado    | 14         | (EdR)       | <mark>6,</mark> 0 |            | 2020/2021      |             | 1 Ano <mark>, 1</mark> Sem. |
|     | Aprovado    | 13 (EN)    |             | 6,0               |            | 2020/2021      |             | 1 Ano, 1 Sem.               |
|     | Aprovado    | 16         | (EdR)       | 9,0               |            | 2020/2021      |             | 1 Ano, 1 Sem.               |
|     |             |            |             | 6,0 / 3           | 0,0        |                |             |                             |
| res | Inscrito    |            |             | 9,0               |            | 2020/2021      |             | 1 Ano, 2 Sem.               |
|     | Inscrito    |            |             | 6,0               |            | 2020/2021      |             | 1 Ano, 2 Sem.               |
|     | Aprovado    | 15         | 3 (EN)      | 6,0               |            | 2020/2021      |             | 1 Ano, 2 Sem.               |
|     | Inscrito    |            |             | 9,0               |            | 2020/2021      |             | 1 Ano, 2 Sem.               |

Aluno > Consultar > Currículo

Entradas a mostrar – Todas: Apresentação de todas as inscrições quer sejam elas aprovadas, por avaliar ou creditações.

# 1 Ano, 1 Semestre CSD - Ciências Sociais e Desenvolvimento CINTD - Cooperação Internacional para Desenvolvimento DEM - Demografia EPD-DCI - Economia e Política do Desenvolvimento I Ano, 2 Semestre GDFIA - Globalização e Desenvolvimento: Fluxos, Instituições e Atores INDES - Instituições e Desenvolvimento MARN - Meio-Ambiente e Recursos Naturais MIAD - Métodos de Investigação Aplicados ao Desenvolvimento

| Organizar por   |             |                                     |               |                          |             |                             |
|-----------------|-------------|-------------------------------------|---------------|--------------------------|-------------|-----------------------------|
| Grupos P        | eríodos Cui | rriculares Períodos                 | s de Execução |                          |             |                             |
| Entradas a most | rar         |                                     |               |                          |             |                             |
| Todas Ins       | crições     | Ins <mark>criç</mark> ões Aprovadas | Inscrições p  | o <mark>r</mark> Avaliar | Creditações |                             |
| Período de Exec | ução        | Mostrar der                         | talhado       | Notas Avu                | ulsas Mov   | er Inscrições               |
|                 |             | 30,07                               | 30,0          |                          |             |                             |
| Aprovado        | 16 (Ed      | <b>R)</b> 9,0                       | 0             | 2020/2021                |             | 1 Ano, 1 Sem.               |
| Aprovado        | 14 (Ed      | R) 6,0                              |               | 2020/2021                |             | 1 Ano, 1 <mark>S</mark> em. |
| Aprovado        | 13 (EN      | <b>v)</b> 6,0                       |               | 2020/2021                |             | 1 Ano, 1 Sem.               |
| Aprovado        | 16 (Ed      | R) 9,0                              |               | 2020/2021                |             | 1 Ano, 1 Sem.               |
|                 |             | 6,0/3                               | 10,0          |                          |             |                             |
| Inscrito        |             | 9,0                                 |               | 2020/2021                |             | 1 Ano, 2 Sem.               |
| Inscrito        |             | 6,0                                 | 0             | 20 <mark>20/</mark> 2021 |             | 1 Ano, 2 Sem.               |
| Aprovado        | 13 (EM      | v) 6,0                              |               | 20 <mark>20/2021</mark>  |             | 1 Ano, 2 Sem.               |
| Inscrito        |             | 9,0                                 | 0             | 2020/2021                |             | 1 Ano, 2 Sem.               |

24

Aluno > Consultar > Currículo

 Inscrições: Apresentação de todas as Unidades Curriculares a que o aluno se tenha inscrito.

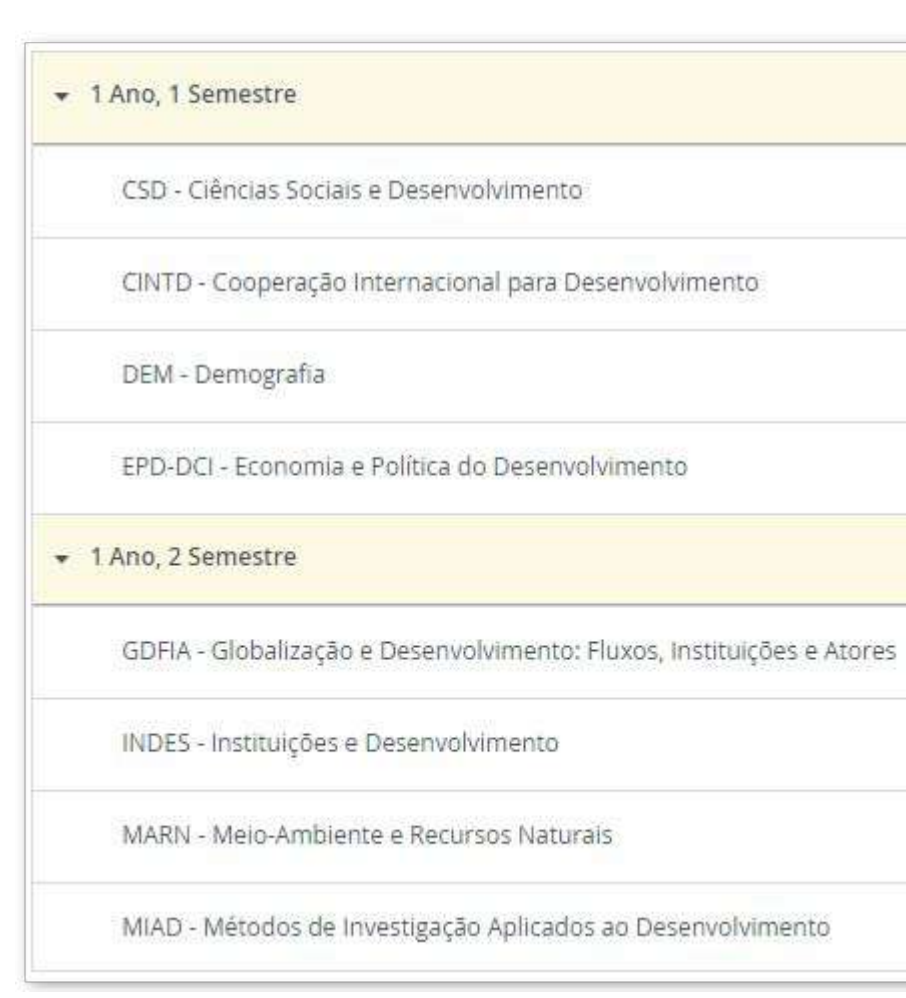

| Organizar por     |                    |             |                            |              |             |             |                |
|-------------------|--------------------|-------------|----------------------------|--------------|-------------|-------------|----------------|
| Grupos Pe         | ríodos Cu          | urriculares | Períodos o                 | de Execução  |             |             |                |
| Entradas a mostra | Entradas a mostrar |             |                            |              |             |             |                |
| Todas Insc        | rições             | Inscriçõe   | es <mark>Ap</mark> rovadas | Inscrições p | oor Avaliar | Creditações |                |
| Período de Execu  | ção                | ~           | Mostrar deta               | lhado        | Notas Avu   | ulsas Mo    | ver Inscrições |
|                   |                    |             |                            |              |             |             |                |
|                   |                    |             | 30,0 / 30                  | 0,0          |             |             |                |
| Aprovado          | 16 (E              | EdR)        | 9,0                        |              | 2020/2021   |             | 1 Ano, 1 Sem.  |
| Aprovado          | 14 (E              | dR)         | 6,0                        |              | 2020/2021   |             | 1 Ano, 1 Sem.  |
| Aprovado          | 13 (1              | EN)         | 6,0                        |              | 2020/2021   |             | 1 Ano, 1 Sem.  |
| Aprovado          | 16 (E              | EdR)        | 9,0                        |              | 2020/2021   |             | 1 Ano, 1 Sem.  |
|                   |                    |             | 6,0 / 30                   | ,0           |             |             |                |
| Inscrito          |                    |             | 9,0                        |              | 2020/2021   |             | 1 Ano, 2 Sem.  |
| Inscrito          |                    |             | 6,0                        |              | 2020/2021   |             | 1 Ano, 2 Sem.  |
| Aprovado          | 13 (1              | EN)         | 6,0                        |              | 2020/2021   |             | 1 Ano, 2 Sem.  |
| Inscrito          |                    |             | 9,0                        |              | 2020/2021   |             | 1 Ano, 2 Sem.  |

Aluno > Consultar > Currículo

Inscrições Aprovadas: Apresentação apenas das Inscrições a que o aluno esteja aprovado.

#### 🝷 1 Ano, 1 Semestre

CSD - Ciências Sociais e Desenvolvimento

CINTD - Cooperação Internacional para Desenvolvimento

DEM - Demografia

EPD-DCI - Economia e Política do Desenvolvimento

MARN - Meio-Ambiente e Recursos Naturais

| Organizar ( | oor        |              |                             |                       |                |                 |
|-------------|------------|--------------|-----------------------------|-----------------------|----------------|-----------------|
| Grupos      | Períodos C | Curriculares | Períodos d                  | e Execução            |                |                 |
| Entradas a  | mostrar    |              |                             |                       |                |                 |
| Todas       | Inscrições | Inscrições   | Aprovadas                   | Inscrições por Avalia | ar Creditaçõe  | 5               |
| Período de  | Execução   |              | Mostrar <mark>d</mark> etal | hado Notas            | a Avulsas 🛛 Mo | over Inscrições |
|             |            | ~            | $\circ$                     | 0                     | C              | D               |
|             |            |              | 30,0 / 30,0                 |                       |                |                 |
| Aprovado    | 16 (EdR)   |              | 9,0                         | 2020/2021             |                | 1 Ano, 1 Sem.   |
| Aprovado    | 14 (EdR)   |              | 6,0                         | 2020/2021             |                | 1 Ano, 1 Sem.   |
| Aprovado    | 13 (EN)    |              | 6,0                         | 2020/2021             |                | 1 Ano, 1 Sem.   |
| Aprovado    | 16 (EdR)   |              | 9,0                         | 2020/2021             |                | 1 Ano, 1 Sem.   |
|             |            |              | 6,0 / 6,0                   |                       |                |                 |
| Aprovado    | 13 (EN)    |              | 6,0                         | 2020/2021             |                | 1 Ano, 2 Sem.   |

Aluno > Consultar > Currículo

Inscrições por avaliar: Apresentação apenas das Inscrições à qual o aluno ainda não foi avaliado.

#### 

GDFIA - Globalização e Desenvolvimento: Fluxos, Instituições e Atores

INDES - Instituições e Desenvolvimento

MIAD - Métodos de Investigação Aplicados ao Desenvolvimento

| Organizar p | or         |              |               |                          |                   |                |
|-------------|------------|--------------|---------------|--------------------------|-------------------|----------------|
| Grupos      | Períodos ( | Curriculares | Períodos d    | e <mark>E</mark> xecução |                   |                |
| Entradas a  | mostrar    |              |               |                          |                   |                |
| Todas       | Inscrições | Inscrições   | Aprovadas     | Inscrições por Ava       | aliar Creditações |                |
| Período de  | Execução   |              | Mostrar detal | hado No                  | tas Avulsas Mo    | ver Inscrições |
|             |            |              |               |                          |                   |                |
| <br>        |            |              | 0,0724,       | 9                        |                   |                |
| Inscrito    |            |              | 9,0           | 2020/2                   | 021               | 1 Ano, 2 Sem.  |
| Inscrito    |            |              | 6,0           | 2020/2                   | 021               | 1 Ano, 2 Sem.  |
| Inscrito    |            |              | 9,0           | 2020/2                   | 021               | 1 Ano, 2 Sem.  |

Aluno > Consultar > Currículo

 Creditações: Apresentação apenas das linhas de Plano Curricular obtidas através de Creditações;

#### 

Unidades Curriculares Obrigatórias
 Equivalência: AIEE - Análise da Informação Económica e Empresarial
 Equivalência: CIF - Cálculo e Instrumentos Financeiros
 Equivalência: CGE1 - Contabilidade Geral I
 Equivalência: E1 - Economia I
 Equivalência: E2 - Economia II
 Equivalência: HEE - História Económica e Empresarial
 Equivalência: IG - Introdução à Gestão

|            |    | 166,0 (204,0) / 180,0184,0 [l] |           |               |  |
|------------|----|--------------------------------|-----------|---------------|--|
|            |    | 138,0 / 156,0                  |           |               |  |
| Creditação | 10 | 6,0                            | 2009/2010 | 1 Апо, 1 Sem. |  |
| Creditação | 14 | 6,0                            | 2009/2010 | 1 Ano, 1 Sem. |  |
| Creditação | 12 | 6,0                            | 2009/2010 | 1 Ano, 1 Sem. |  |
| Creditação | 10 | 6,0                            | 2009/2010 | 1 Ano, 1 Sem. |  |
| Creditação | 10 | 6,0                            | 2009/2010 | 1 Апо, 1 Sem. |  |
| Creditação | 10 | 6,0                            | 2009/2010 | 1 Ano, 1 Sem. |  |
| Creditação | 10 | 6,0                            | 2009/2010 | 1 Апо, 1 Sem. |  |
|            |    |                                |           |               |  |

Aluno > Consultar > Currículo

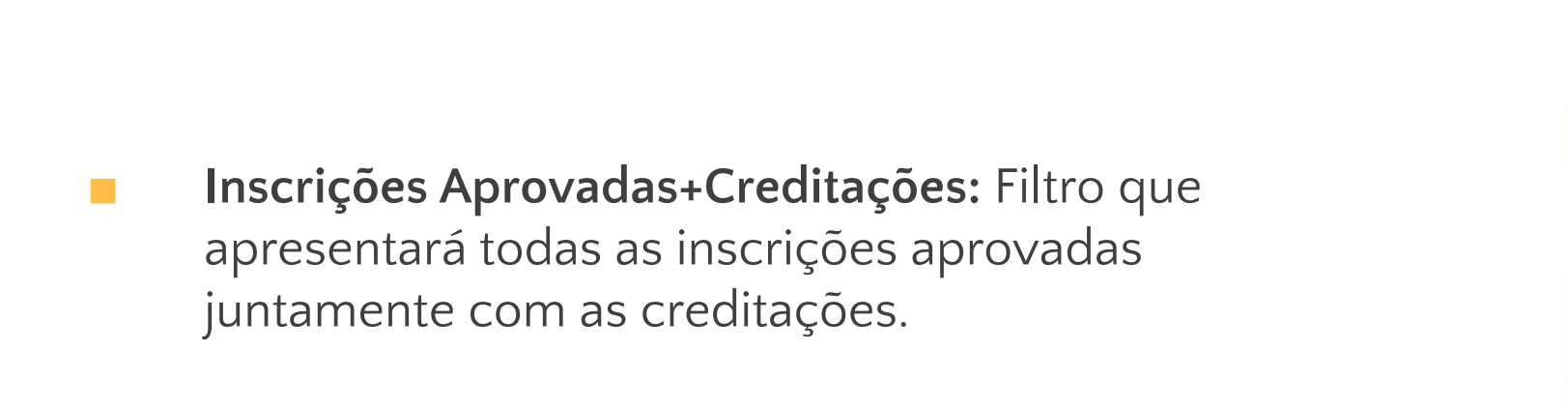

| inscriçe     | bes Aprovau                                                                          |
|--------------|--------------------------------------------------------------------------------------|
|              | Mostrar                                                                              |
| ~            | 0                                                                                    |
|              |                                                                                      |
|              |                                                                                      |
|              |                                                                                      |
|              |                                                                                      |
| ) Física     |                                                                                      |
| ca I         |                                                                                      |
| 003 - Nutr   | ição e Atividad                                                                      |
| 004 - Preve  | enção, Segurar                                                                       |
| ânica        |                                                                                      |
| o Motor e /  | Aprendizagem                                                                         |
| i das Ativid | ades Físicas e                                                                       |
| ia do Exerc  | ício                                                                                 |
|              | Física<br>ca 1<br>2003 - Nutri<br>2004 - Preve<br>ânica<br>o Motor e A<br>das Ativid |

Entradas a mostrar

# Todas Inscrições Aprovadas Inscrições por Avaliar Creditações Inscrições Aprovadas + Creditações Período de Execução Mostrar detalhado Notas Avulsas Mover Inscrições Transformar Optativas Image: Construction of the provide of the provide

|                  |            |         | 105,0 |           |               |
|------------------|------------|---------|-------|-----------|---------------|
|                  |            |         | 100,5 |           |               |
|                  | Aprovado   | 15 (NF) | 3,0   | 2011/2012 | 1 Ano, 2 Sem. |
| de Física        | Creditação | 11      | 3,0   | 2010/2011 | 1 Ano, 2 Sem. |
| nça e Emergência | Creditação | 11      | 3,0   | 2010/2011 | 1 Ano, 2 Sem. |
|                  | Aprovado   | 18 (NF) | 4,0   | 2011/2012 | 2 Ano, 1 Sem. |
|                  | Aprovado   | 12 (NF) | 4,0   | 2010/2011 | 2 Ano, 1 Sem. |
| Desportivas III  | Aprovado   | 14 (NF) | 10,0  | 2010/2011 | 2 Ano, 1 Sem. |
|                  | Aprovado   | 12 (NF) | 3,5   | 2010/2011 | 2 Ano, 1 Sem. |

Aluno > Consultar > Currículo

Mostrar Detalhado: Irá detalhar as Unidades Curriculares subdividindo-as pelas diferentes épocas de avaliação, e pelas várias inscrições que o aluno já teve;

|                 | <ul> <li>✓</li> </ul>                       |  |
|-----------------|---------------------------------------------|--|
| ۹               |                                             |  |
| ✓ 2° Ciclo      |                                             |  |
| 👻 Parte Escolar |                                             |  |
| ▼ Tronco Comum  |                                             |  |
| ▼ 9112401_6ects | s - Avaliação e Intervenção em Saúde Mental |  |
| 19 Eports       |                                             |  |

Mostrar detalhado

Período de Execução

|          |         | 30,0 / 120,0 |            |               |         |
|----------|---------|--------------|------------|---------------|---------|
|          |         | 30,0 / 72,0  |            |               |         |
|          |         | 30,0 / 60,0  |            |               |         |
| Aprovado | 15 (1E) | 6,0          | 2021/2022  | 1 Ano, 1 Sem. | T1, TP1 |
| Aprovado | 15      |              | 01-02-2022 |               |         |

# COMO POSSO CONSULTAR AS MINHAS DÍVIDAS E AS REFERÊNCIAS PARA PAGAMENTO?

Aluno > Consultar > Visualizar Conta

#### O menu de Visualizar Conta é onde será possível visualizar as suas dívidas e os dados necessários para realizar os pagamentos.

Aluno > Consultar > Visualizar Conta

#### Detalhes da Conta

| 🛒 Gerar Referência Multibanco |                                                                                                    |  |
|-------------------------------|----------------------------------------------------------------------------------------------------|--|
| Detalhes                      |                                                                                                    |  |
| Número Fiscal                 |                                                                                                    |  |
| Cliente                       |                                                                                                    |  |
| Saldo em Dívida               | 3073.03 €                                                                                            |  |
| Juros pendentes               | 1.00 € O valor do juro foi calculado para a o día de hoje e encontra-se incluído no Saldo em divida. |  |

#### Conta Corrente

| Para consultar as i      | referências MB par | a pagamento clique no sej  | parador Referências para Pagamento.             |             |                            |
|--------------------------|--------------------|----------------------------|-------------------------------------------------|-------------|----------------------------|
| Os items apresent        | ados no separador  | Doc. Pendentes estão la    | nçados para o NIF indicado na coluna Nº Fiscal. |             |                            |
| Doc. Pendentes           | Planos de pag      | amentos pendentes          | Extrato Pagamentos Referências para Pagamento   |             |                            |
| Data de 44<br>vencimento | Nº Fiscal          | Documento It<br>Financeiro | Descrição                                       | Valor total | Montante a It<br>pagamento |
| 2021-05-30               | PT                 | ND LEG/000000000           | Propina 9ª Prestação ( )                        | 60.00€      | 60.62€                     |
| 2021-06-30               | PT                 | ND LEG/00000000            | Propina 10ª Prestação ( )                       | 60.00€      | 60.38€                     |
| 2021-09-01               | PT                 | ND INT/00000000            | Seguro Escolar [ ]                              | 2.03 €      | 2.03€                      |
| 2021-09-30               | PT                 | ND INT/000000000           | 2º Prestação da Propina em )                    | 885.00€     | 885.00€                    |

PT / EN

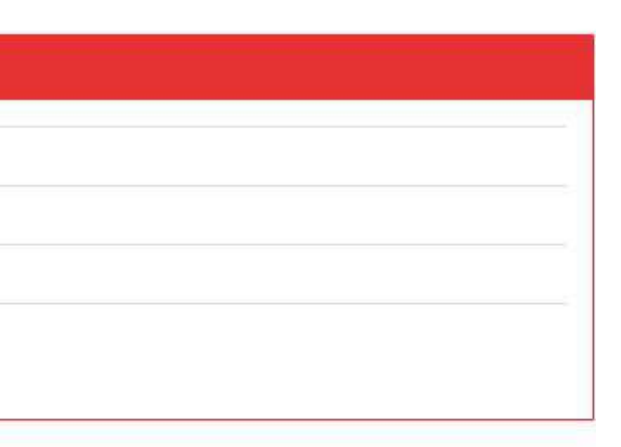

Aluno > Consultar > Visualizar Conta

Na tabela inicial dos Detalhes da Conta é possível ver o valor da dívida no seu total assim como visualizar os juros pendentes associados a essas dívidas.

#### Detalhes da Conta

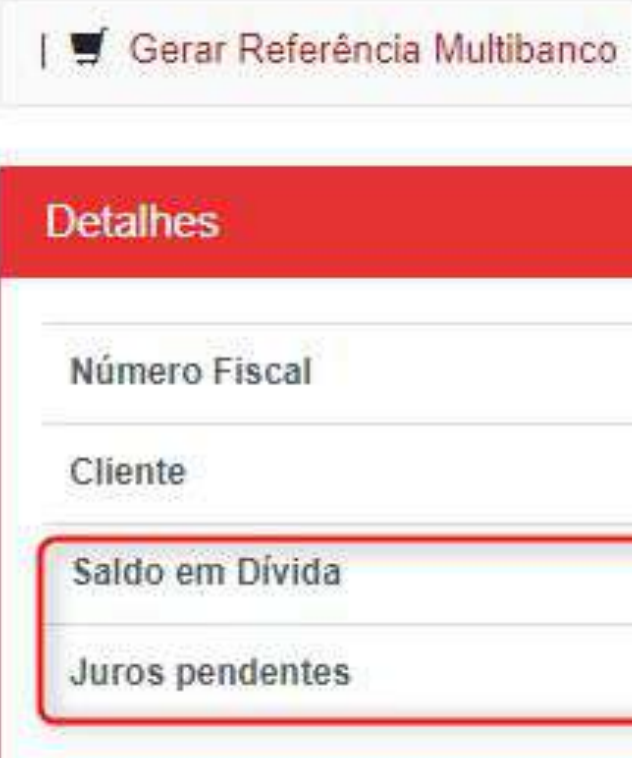

| PT                                                                                                   |
|----------------------------------------------------------------------------------------------------|
|                                                                                                    |
| 3073.03 €                                                                                            |
| 1.00 € O velor do juro foi calculado para a o dia de hoje e encontra-se incluído no Saldo em dívida. |

Aluno > Consultar > Visualizar Conta

Ainda assim, é possível verificar todas as dívidas detalhadamente no separador de "Documentos Pendentes". Este separador mostra-nos a data até à qual tem que pagar cada uma das suas dívidas (coluna Data Vencimento). Se a dívida não for paga até essa data, irão então ser acrescentados os juros. (Ver o primeiro exemplo: O valor total inicial era de 60€ e como a data de vencimento já foi ultrapassada, no Montante a pagamento, ao valor a pagar foram acrescentado 0,62€ de juros)

| Detalhes                                                 |                                                |                                                    |                                                                                                    |    |                        |                      |
|----------------------------------------------------------|------------------------------------------------|----------------------------------------------------|----------------------------------------------------------------------------------------------------|----|------------------------|----------------------|
| Número Fiscal                                            |                                                |                                                    | PT                                                                                                    |    |                        |                      |
| Cliente                                                  |                                                |                                                    |                                                                                                    |    |                        |                      |
| Saldo em Dívid                                           | la                                             |                                                    | 159.66 €                                                                                                    |    |                        |                      |
| Juros pendente                                           | es                                             |                                                    | 0.25 € O valor do juro foi calculado para a o día de hoje e encontra-se incluído no Saldo em divida.                                                                                                   |    |                        |                      |
| Os items apreser                                         | s reterencias MB para<br>ntados no separador D | pagamento clique no sep<br>oc. Pendentes estão lan | rador Referencias para Pagamento.<br>ados para o NIF indicado na coluna Nº Fiscal.                                                                                                    |    |                        |                      |
| Doc. Pendentes                                           | Planos de pagar                                | mentos pendentes                                   | xtrato Pagamentos Referências para Pagamento                                                                                                    |    |                        |                      |
| Doc. Pendentes<br>Data de la<br>vencimento               | Planos de pagar                                | mentos pendentes<br>Documento<br>Financeiro        | xtrato Pagamentos Referências para Pagamento<br>Descrição                                                                                                    | 11 | Valor total            | Montante a pagamento |
| Doc. Pendentes<br>Data de la<br>vencimento<br>2022-04-04 | Planos de pagar                                | Documento 11<br>Financeiro ND INT/00000000         | xtrato Pagamentos Referências para Pagamento Descrição Penalização do pagamento em atraso de propinas [Licenciatura Bolonha em Ciências do Desporto - 2021/2022] (2078/2022) [7ª Prestação de Propina] | 11 | Valor total<br>20.00 € | Montante a pagamento |

#### Detalhes da Conta

Aluno > Consultar > Visualizar Conta

No separador de Planos de Pagamento Pendentes teremos as entradas referentes ás prestações dos pagamentos a fazer.

#### Detalhes da Conta

| Detalhes        |                                                                                                    |  |
|-----------------|----------------------------------------------------------------------------------------------------|--|
| Número Fiscal   | PT                                                                                                   |  |
| Cliente         |                                                                                                    |  |
| Saldo em Dívida | 159.66 €                                                                                             |  |
| Juros pendentes | 0.25 € O valor do juro foi calculado para a o dia de hoje e encontra-se incluído no Saldo em divida. |  |

#### Conta Corrente

| Para consultar as referências MB para pagamento clique no separador Referências para Pagamento.<br>Os items apresentados no separador Doc. Pendentes estão lançados para o NIF indicado na coluna Nº Fiscal. |                          |            |                                |      |                                                                                                    |         |    |                      |
|----------------------------------------------------------------------------------------------------|--------------------------|------------|--------------------------------|------|----------------------------------------------------------------------------------------------------|---------|----|----------------------|
| Doc. Pendentes                                                                                                    | Planos de pagamentos per | dentes     | Extrato Pagamentos             | Refe | erências para Pagamento                                                                                                    |         |    |                      |
| Data de Vencimento                                                                                                    | 11                       | Prestação  | 5                              | ii.  | Itens de Divida                                                                                                    | Total   | 11 | Montante a Pagamento |
| 2021-11-01                                                                                                    |                          | 1ª prestaç | ão do plano de pagamento: PP77 |      | <ul> <li>[ 0.04 € ] Juro: 1º Prestação da Propina em Licenciatura Bolonha em Matemática Aplicada à Economia e à Gestão (2021/2022)</li> <li>[ 2.03 € ] Seguro Escolar [Licenciatura Bolonha em Matemática Aplicada à Economia e à Gestão - 2021/2022]</li> <li>[ 20.00 € ] [Actos Administrativos] Pagamento em atraso - 1º Prestação da Propina em Licenciatura Bolonha em Matemática Aplicada à Economia e à Gestão (2021/2022)</li> <li>[ 15.01 € ] 1º Prestação da Propina em Licenciatura Bolonha em Matemática Aplicada à Economia e à Gestão (2021/2022)</li> </ul> | 37,08 € |    | .37.08 €             |

No separador "Referências para Pagamento" é onde encontraremos as referências para pagamento dos produtos em dívida.

#### Detalhes

Número Fiscal

Cliente

Saldo em Divida

Juros pendentes

#### Conta Corrente

Para consultar as referências MB para pagamento clique no separador Referências para Pagamento. Os items apresentados no separador Doc. Pendentes estão lançados para o NIF indicado na coluna Nº Fiscal Doc. Pendentes Planos de pagamentos pendentes Ext Data de vencimento 11 2021-10-08 2021-11-01

| PT      |  |  |
|---------|--|--|
|         |  |  |
| 370.81€ |  |  |
| 0.00€   |  |  |
|         |  |  |

| trato Pagamentos | Referências para F | Pagamento                                                                                                    |                                                                 |
|------------------|--------------------|----------------------------------------------------------------------------------------------------|-----------------------------------------------------------------|
| Nº Fiscal        | 11                 | Descrição                                                                                                    | Referência de Pagamento                                         |
| PT               |                    | <ul> <li>1º Prestação da Propina em Licenciatura Bolonha em Matemática Aplicada à<br/>Economia e à Gestão (2021/2022)</li> <li>Seguro Escolar [Licenciatura Bolonha em Matemática Aplicada à Economia e à<br/>Gestão - 2021/2022]</li> </ul> | Entidade: [20838]<br>Referência: 721 050 506<br>Valor: 110.53 € |
| PT               |                    | <ul> <li>1º prestação do plano de pagamento: PP77</li> </ul>                                                                                                    | Entidade: [99999]<br>Referência: 100 001 075<br>Valor: 37.08 €  |
# COMO POSSO CONSULTAR OS PAGAMENTOS QUE FIZ E COMO INTERPRETAR O EXTRATO DA MINHA CONTA CORRENTE?

### VISUALIZAR CONTA

Aluno > Consultar > Visualizar Conta

Para analisarmos os pagamentos já feitos vamos ao separador "Pagamentos". Aqui temos o histórico de todos os pagamentos que fizemos, os montantes pagos assim como detalhadamente os items que foram pagos. Há ainda a possibilidade de imprimir os recibos de cada pagamento.

#### Conta Corrente

Para consultar as referências MB para pagamento clique no separador Referências para Pagamento.

Os items apresentados no separador Doc. Pendentes estão lançados para o NIF indicado na coluna Nº Fiscal.

| Doc. Pendentes Planos de pa | agamer | ntos pendentes Extrato    | Pagame | entos Referências para Pagamento |                                                                                                    |                                                                                 |          |
|-----------------------------|--------|---------------------------|--------|----------------------------------|----------------------------------------------------------------------------------------------------|---------------------------------------------------------------------------------|----------|
| Data do documento           | 11     | Data de pagamento         | )î     | Documento Financeiro             | Itens pagos                                                                                                    | Pagamentos                                                                      |          |
| 2018-09-10                  |        | 2018-09- <mark>1</mark> 0 |        | NP LEG/                          | <ul> <li>[ 1.43 € ] Pagamento de Seguro Escolar -<br/>2018/2019</li> <li>[ 50.00 € ] Emolumentos - Actos Administrativos</li> <li>[ 163.47 € ] Propina 1º Prestação (<br/>)</li> </ul> | <ul> <li>[214.90 €] Pagamento com referência<br/>Multibanco - SIBS</li> </ul>   | Imprimir |
| 2018-10-29                  |        | 2018-10-26                |        | NP LEG/                          | <ul> <li>[ 150.00 € ] Propina 2* Prestação (</li> </ul>                                                                                                    | <ul> <li>[ 150.00 € ] Pagamento com referência<br/>Multibanco - SIBS</li> </ul> | Imprimir |
| 2018-11-29                  |        | 2018-11-27                |        | NP LEG/                          | <ul> <li>[ 150.00 € ] Propina 3ª Prestação (</li> </ul>                                                                                                    | <ul> <li>[150.00 €] Pagamento com referência<br/>Multibanco - SIBS</li> </ul>   | Imprimir |

### VISUALIZAR CONTA

Aluno > Consultar > Visualizar Conta

#### Conta Corrente

No separador "Extrato" temos todos os movimentos lançados na conta corrente do aluno. São todos os movimentos actuais, que estão nos "Documentos Pendentes", e dívidas antigas que já tenham sido pagas. De referir que quando as notas de dívida que já estão fechadas o aluno tem a possibilidade de imprimir as facturas dessas dívidas.

| Doc. Pendentes Planos de pagamentos pendentes Extrato Pagamentos Referências para Pagamento |           |                      |                                        |                       |                      |  |
|---------------------------------------------------------------------------------------------|-----------|----------------------|----------------------------------------|-----------------------|----------------------|--|
| Data de vencimento                                                                          | N° Fiscal | Documento Financeiro | Descrição 11                           | Valor total           | Montante a pagamento |  |
| 2018-09-10                                                                                  | PT        | ND LEG/              | Emolumentos - Actos<br>Administrativos | 50.00 €               | 0.00€                |  |
| 2018-09-30                                                                                  | PT        | ND LEG/              | Propina 1ª Prestação                   | 16 <u>3</u> .47 €     | 0.00€                |  |
| 2018-09-30                                                                                  | PT        | ND LEG/              | Pagamento de Seguro Escolar -          | 1.43 €                | 0.00 €               |  |
| 2021-03-30                                                                                  | PT        | ND LEG/              | Propina 7ª Prestação                   | 60.00 €               | 0.00 €               |  |
| 2021-04-30                                                                                  | PT        | ND LEG/              | Propina 8ª Prestação                   | 6 <mark>0.00</mark> € | 0.00€                |  |
| 2021-05-30                                                                                  | PT        | ND LEG/              | Propina 9ª Prestação                   | 60.00 €               | 60.00€               |  |

#### Para consultar as referências MB para pagamento clique no separador Referências para Pagamento.

#### Os items apresentados no separador Doc. Pendentes estão lançados para o NIF indicado na coluna Nº Fiscal.

# ESTATUTOS: COMO POSSO CONSULTAR OS VÁRIOS ESTATUTOS QUE TIVE EM DIFERENTES MATRÍCULAS?

### ESTATUTOS

Aluno > Consultar > Estatutos

Através deste menu de Estatutos é possível vermos todos os estatutos que nos foram atribuídos nas várias matrículas.

#### Estatutos

| Matricula           |                                      | ~ |
|---------------------|--------------------------------------|---|
| <b>Q</b> Filtrar    |                                      |   |
| z                   | Número de Resultados 4 (Total 4)     |   |
| Estatuto            |                                      |   |
| ACADEMIA_FORCA_AERE | A - Aluno da Academia da Força Aèrea |   |
| ACADEMIA_FORCA_AERE | 4 - Aluno da Academia da Força Aérea |   |
| ACADEMIA_FORCA_AERE | A - Aluno da Academia da Força Aêrea |   |
|                     |                                      |   |

É ainda possível filtrar os estatutos. Se tivermos mais de uma matrícula e quisermos ver o estatuto associado a essa matrícula, apenas será necessário selecionar a matrícula que pretendemos ver.

#### Estatutos

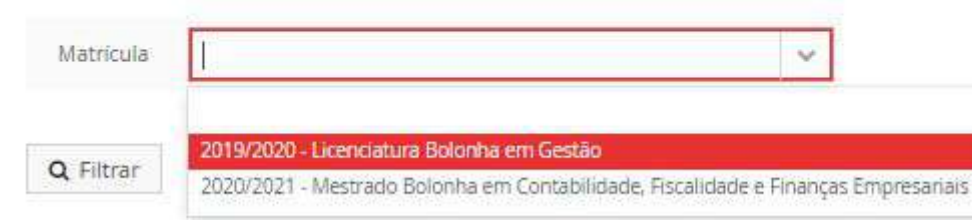

| Inicio 👻             | Fim                  | Matricula                                                              |
|----------------------|----------------------|------------------------------------------------------------------------|
| 1 Semestre 2020/2021 | 2 Semestre 2020/2021 | Mestrado Bolonha em Contabilidade, Fiscalidade e Finanças Empresariais |
| 1 Semestre 2020/2021 | 2.5emestre 2020/2021 | Licenciatura Bolonha em Gestão                                         |
| 1 Semestre 2019/2020 | 2 Semestre 2019/2020 | Mestrado Bolonha em Contabilidade, Fiscalidade e Finanças Empresariais |
| 1 Semestre 2019/2020 | 2 Semestre 2019/2020 | Licenciatura Bolonha em Gestão                                         |

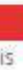

# COMO POSSO VISUALIZAR O MEU TRABALHO ACADÉMICO?

## TRABALHOS ACADÉMICOS

Aluno > Consultar > Trabalhos Académicos

- Neste menu dos Trabalhos Académicos podemos visualizar e aceder ao nosso trabalho. Para aceder temos de carregar em "Detalhe".
- Em "Detalhe" temos acesso a uma forma geral aos dados do Trabalho Académico. No topo temos o título do Trabalho Académico, o tipo é Trabalho Final de Mestrado, o nome deo Aluno, e o Estado onde se encontra o workflow do Trabalho Académico.
- Temos também visão sobre os separados que constituem o Workflow do Trabalho Académico.

#### Trabalhos Académicos

| Q                 | Número de Resultados 1 (Total 1)                                                                                                    |  |
|-------------------|----------------------------------------------------------------------------------------------------|--|
| Período de Início | Aluno                                                                                                    |  |
| 2020/2021         | the state of the second second s |  |

#### Visualizar Trabalho Académico

Análise do Método de Escolha da Proposta Técnico-Económica mais Vantajosa em Processos de Concurso

| Soltar Soltar           |         |                                   |                     |            |                |              |
|-------------------------|---------|-----------------------------------|---------------------|------------|----------------|--------------|
| Det <mark>a</mark> lhes |         |                                   |                     |            |                |              |
| Тіро                    | Trab    | alho Final de Mes                 | strado              |            |                |              |
| Aluno                   |         |                                   |                     |            |                |              |
| Estado                  | Que     | sti <mark>on</mark> ărio de Avali | ação (08-07-202     | 1 17:37    |                |              |
|                         |         |                                   |                     |            |                |              |
| Monitoriza              | ção     | Titulo / Tema                     | Orientação          | Júri       | TFM Provisôrio | Declaração ( |
| Separador dis           | panive/ | desde Orier Titulo / Te           | ena" por odles en 1 | 9-112-2021 | 13:36          |              |

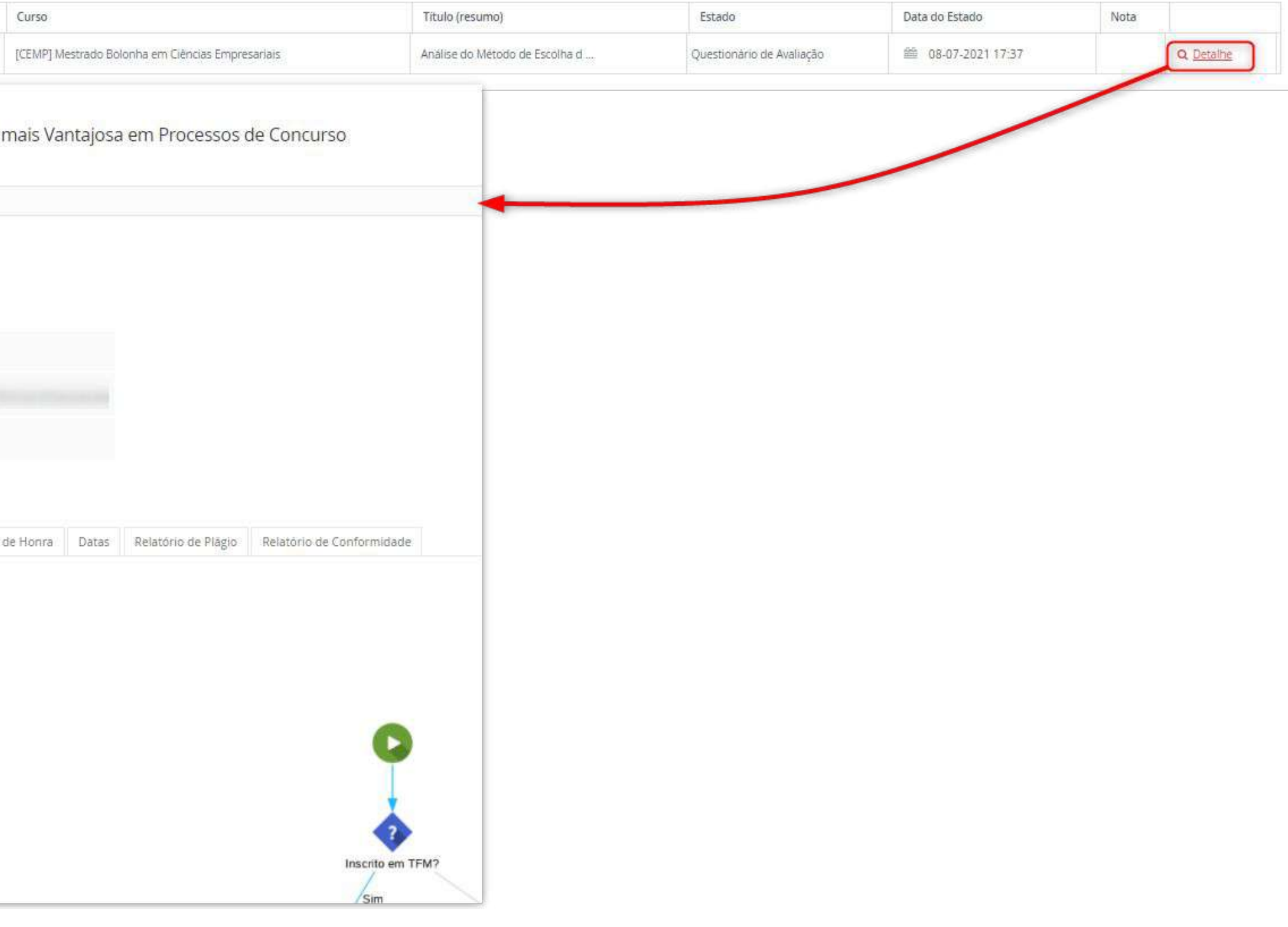

# TRABALHOS ACADÉMICOS

Aluno > Consultar > Trabalhos Académicos

| Maniharizzaita | Titule / Temp | Orientezia | 1 West |
|----------------|---------------|------------|--------|
| Monitorização  | Ticulo / Tema | Unentação  | Juli   |

Separador disponivel desde "Criar Titulo / Tema" por gdias em 19-02-2021 13:36

- À semelhança das candidaturas o workflow dos Trabalhos
   Académicos também é composto por vários Estados.
- Sempre que o Trabalho Académico estiver num estado que necessite da intervenção do aluno, irá ter separadores onde terá que preencher informação e operações que necessite de executar através de botões.

| TFM Provisório | Declaração de Honra | Datas | Relatório de Plágio | Relatório de Conformidade |
|----------------|---------------------|-------|---------------------|---------------------------|
|                |                     |       |                     |                           |

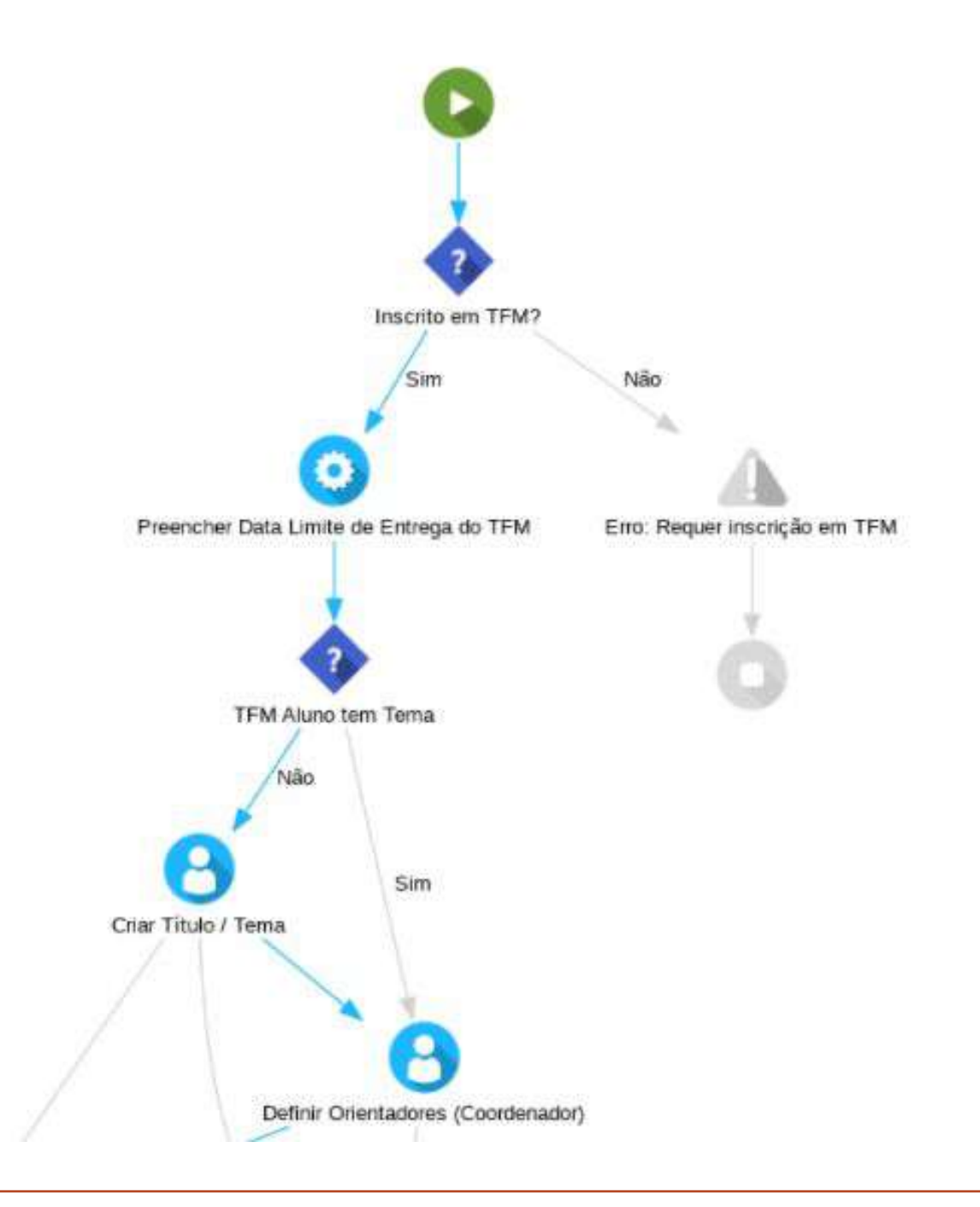

# ONDE POSSO VISUALIZAR OS PROCESSOS DE INSCRIÇÃO A DECORRER?

## PROCESSOS DE INSCRIÇÃO

Aluno > Inscrever > Processos de Inscrição

- No menu "Inscrever" é onde teremos o separador de Processos de Inscrição. Aqui neste separador teremos presente todos os processos atualmente a decorrer assim como os processos futuros.
- Se o utilizador tiver saldo em dívida, como mostra no exemplo, o mesmo não conseguirá iniciar o seu processo de inscrição.

| SEC                        |  |
|----------------------------|--|
| Consultar                  |  |
| Inscrever                  |  |
| III Processos de Inscrição |  |
| III Avaliações / Exames    |  |
| Inscrições Provisórias     |  |

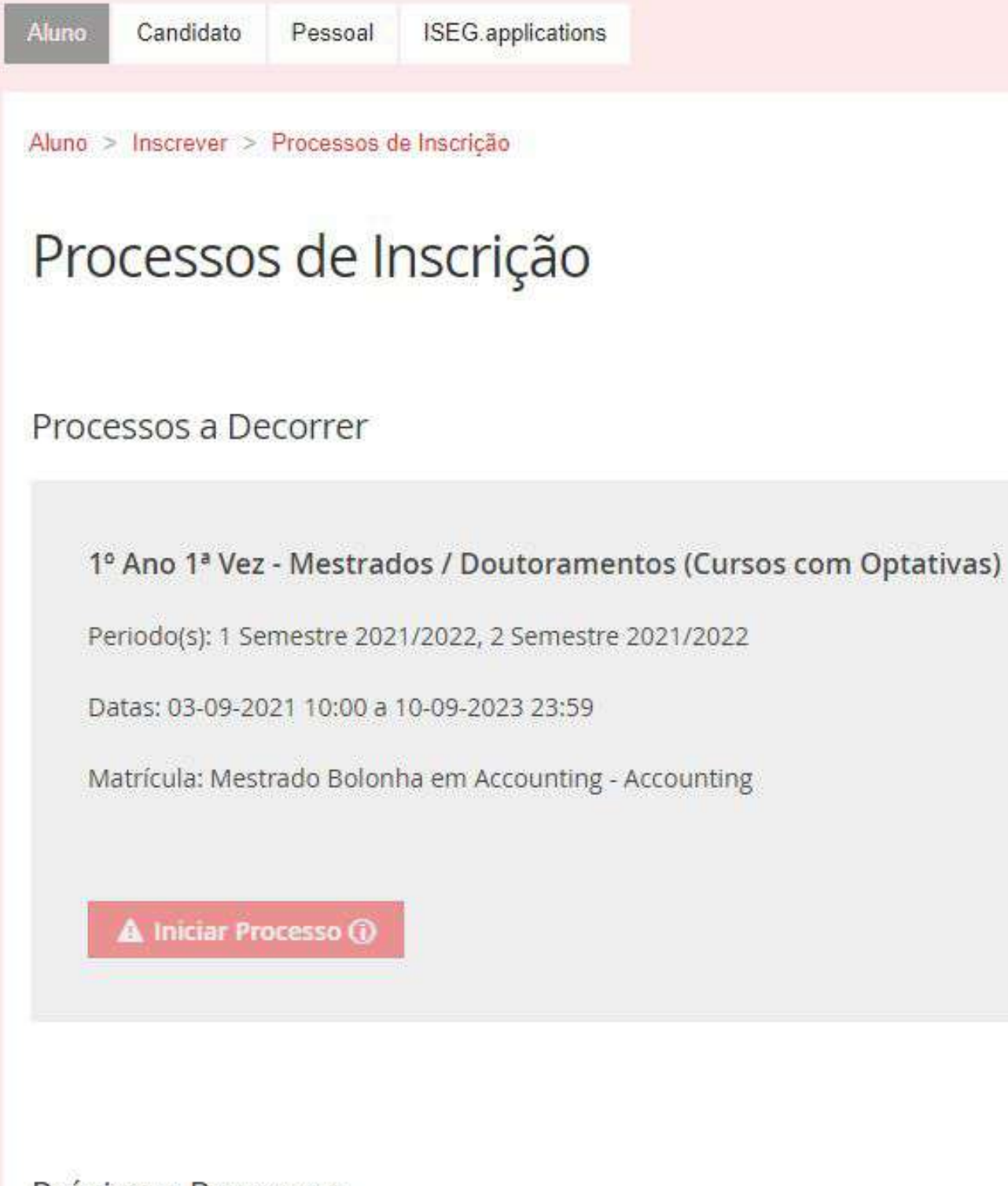

Próximos Processos

Não existem próximos processos de inscrição agendados

# COMO POSSO CONSULTAR AS MINHAS AVALIAÇÕES E EXAMES?

# AVALIAÇÕES

Aluno > Inscrever > Avaliações / Exames

#### Neste menu das Avaliações o utilizador conseguirá consultar as suas avaliações.

- Por cada unidade curricular é possível visualizar a data e a hora a que estão marcadas as avaliações.
- É possível também consultar a data e hora dos períodos de inscrição a essas avaliações.

#### Avaliações

Período \* Aprovações: 0/7
2º semestre 2021/2022 🗸

| 9122401 6ects - Avaliação e Intervenção em Perturbações do Desenvolvimento e da Aprendizagem |                          |                                     | Nota: - <u>Pauta</u> |
|----------------------------------------------------------------------------------------------|--------------------------|-------------------------------------|----------------------|
| Melhoria (1.* Época)<br>(Avaliação Final - Melhoria (1.* Época))                             | 2022/06/23 17:00 - 19:00 | 05/06/2022 00:00 - 12/06/2022 23:59 |                      |
| Melhoria (2.* Época)<br>(Avaliação Final - Melhoria (2.* Época))                             | 2022/07/07 17:00 - 19:00 | 13/06/2022 00:00 - 27/06/2022 23:59 |                      |
| • 9665123 - Estatistica                                                                      |                          |                                     | Nota: - <u>Pauta</u> |
| Melhoria (1.* Época)<br>(Availação Final - Melhoria (1." Época))                             | 2022/06/20 18:00 - 20:00 | 05/06/2022 00:00 - 12/06/2022 23:59 |                      |
| Melhoria (2.* Época)<br>(Avalíação Final - Melhoria (2.* Época))                             | 2022/07/04 18:00 - 20:00 | 13/06/2022 00:00 - 27/06/2022 23:59 |                      |

Inscrição em melhorias 🛈 🛛 🖶

# AVALIAÇÕES

Aluno > Inscrever > Avaliações / Exames

- Neste menu das Avaliações temos ainda a possibilidade de consultar as avaliações por semestre e Ano Lectivo na dropbox Período;
- Ao centro da página será possível visualizar o número de aprovações das avaliações inscritas;
- E no canto superior direito do menu temos a opção para imprimir o Calendário de Avaliações.

#### Avaliações

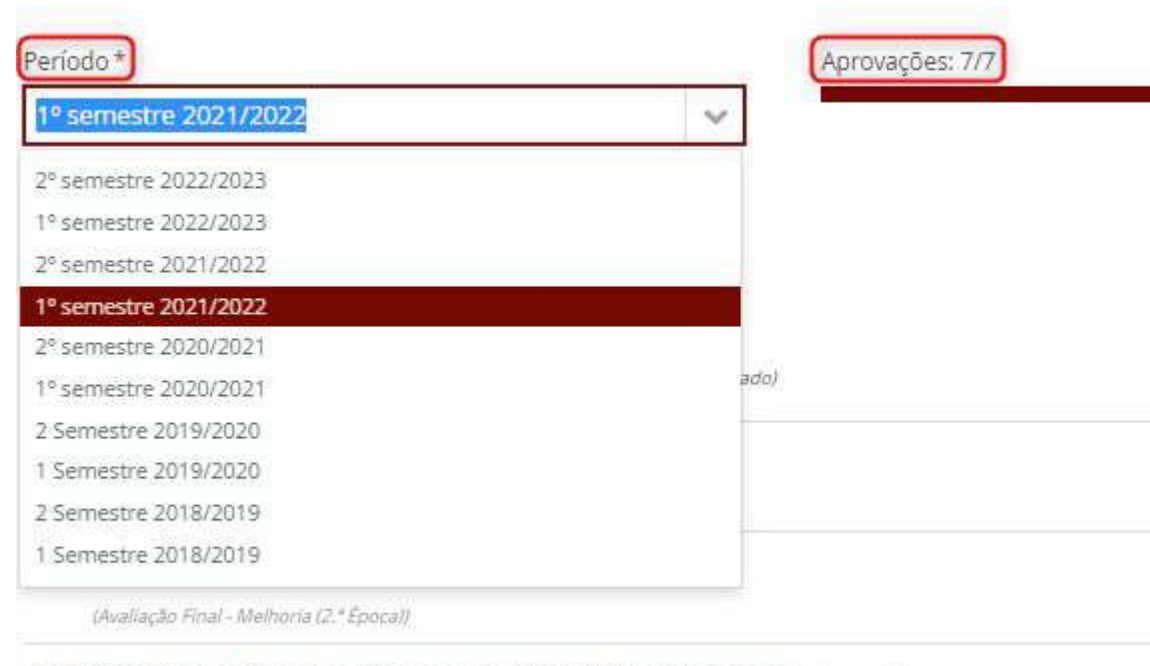

9122402 6ects - Avaliação e Intervenção no Apoio à Vida Independente (aprovada)

Melhoria (1.ª Época)

Inscrição em melhorias 🛈 🔒

#### Nota: 15 <u>Pauta</u>

| 2022/02/03 17:30 - 1 | 9:30 13/01/2022 09:00 - 27/01/2022 17:30 |  |
|----------------------|------------------------------------------|--|
| 2022/02/17 17;30 - 1 | 9:30 13/01/2022 09:00 - 15/02/2022 17:30 |  |

Nota: 17 Pauta

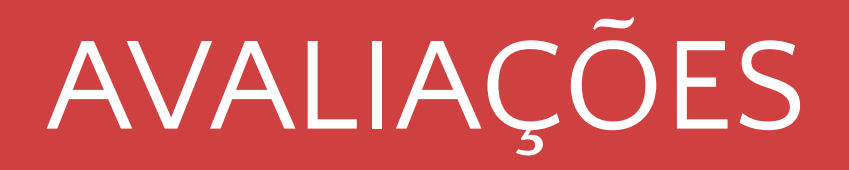

Aluno > Inscrever > Avaliações / Exames

#### Avaliações

| Período *             |   | Aprovações: 7/7 |
|-----------------------|---|-----------------|
| 1º semestre 2021/2022 | ~ |                 |

9112401 Gects - Avaliação e Intervenção em Saúde Mental (aprovado)

Melhoria (1.ª Época)

(Avaliação Final - Melhoria (1.\* Época))

Melhoria (2.\* Época)

(Avaliação Final - Melhoria (2.ª Época))

 No botão "Pauta" temos acesso ás pautas da avaliação da Unidade Curricular.

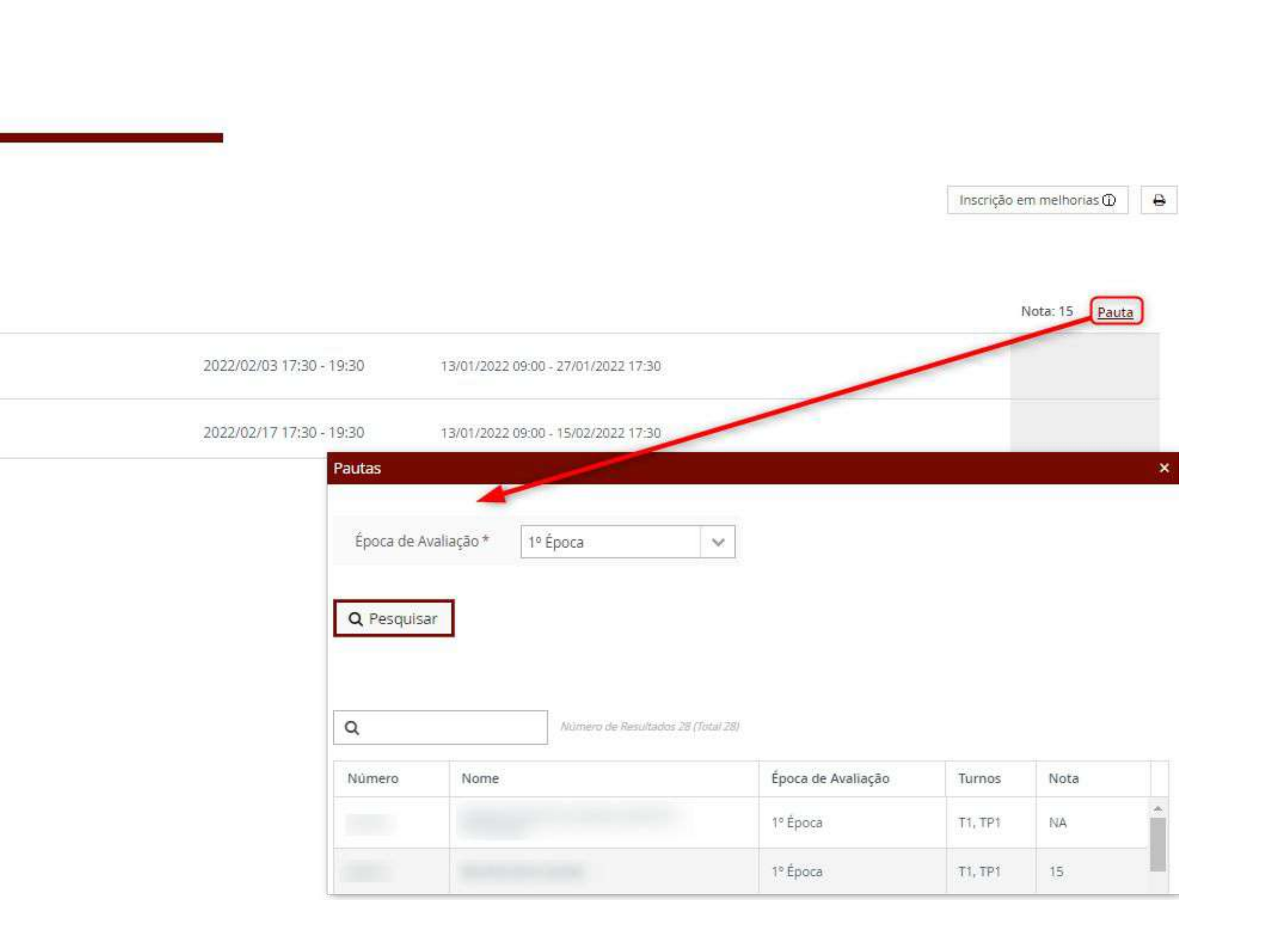

# COMO CANDIDATO COMO POSSO SUBMETER E VISUALIZAR AS MINHAS CANDIDATURAS?

### CANDIDATO

Candidato > Candidaturas

- No menu Candidaturas é possível visualizar as candidaturas que estão abertas naquele período assim como as candidaturas já submetidas ou em curso.
- Para criar um processo de candidatura teremos de ir a "Criar" nas candidaturas que estejam abertas.
- Para acompanhar o processo de candidatura, teremos de ir à candidatura já submetida e carregar em "Detalhe"

#### Candidaturas

Candidaturas abertas

| Período<br>Lectivo | Candidatura                            | Fase     | Datas |
|--------------------|----------------------------------------|----------|-------|
| 2021/2022          | Concursos de Pessoal -<br>Recrutamento | Docentes |       |

Candidaturas em curso ou submetidas

| Número          | Periodo Lectivo | Candidatura | Fase     | Opções                                          | Estado      | Data |            |
|-----------------|-----------------|-------------|----------|-------------------------------------------------|-------------|------|------------|
| MD201920-459-AQ | 2019/2020       | Mestrados   | Primeira | Mestrado Bolonha in Ciências Empresariais - Ciê | Matriculado |      | Q Detailhe |

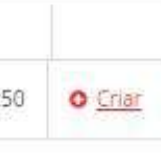

### CANDIDATURAS

Candidato > Candidaturas

#### Candidaturas abertas

- Criar Candidatura: Após carregar em "Criar", teremos de selecionar qual o processo onde nos queremos candidatar.
- Após confirmar a criação da candidatura, o processo de candidatura será criado.

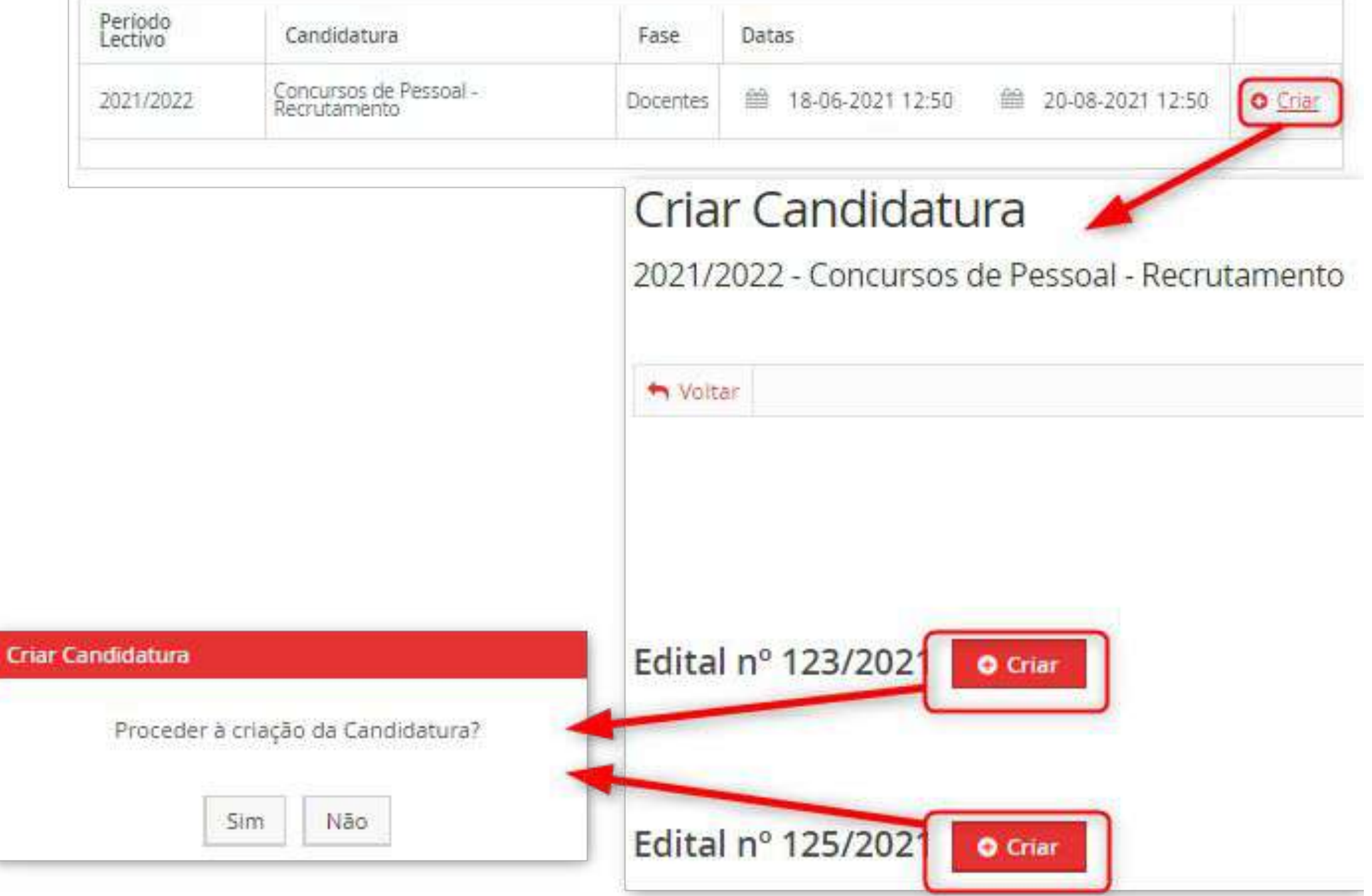

### CANDIDATURAS

Candidato > Candidaturas

#### Processo de Candidatura - RH-9

2021/2022 - Concursos de Pessoal - Recrutamento

Aqui, como nos Trabalhos Académicos haverá todo um circuito de operações e estados onde o aluno poderá ser chamado a intervir.

| + Voltar               |                                  |                                   |                    |                          |                                        |               |                   |                           |
|------------------------|----------------------------------|-----------------------------------|--------------------|--------------------------|----------------------------------------|---------------|-------------------|---------------------------|
| Detalhes               |                                  |                                   |                    |                          |                                        | Oper          | rações            |                           |
| Candidato              |                                  |                                   |                    |                          |                                        | Sub           | meter Candidatura |                           |
| Fase                   | Docentes                         |                                   |                    |                          |                                        | Anu           | lar Candidatura   |                           |
| Data de Candida        | atura 🖀 20-08-202                | 1 2:39                            |                    |                          |                                        |               |                   |                           |
| Estado                 | Formalizar Cano                  | lidatura (20-08-2021 2:39 -       |                    |                          |                                        |               |                   |                           |
|                        |                                  |                                   |                    |                          |                                        |               |                   |                           |
| Dados Pessoais         | Informação Pessoal               | Habilitações e Títulos Acadêmicos | Dominio de Linguas | Experiência Profissional | A Notificações Via Correio Electrónico | 🛓 Privacidade | Anexar Documentos | Monitorização de Processo |
| Separador dispenivel d | iesde "Formalizar Candidatura" j | tir.                              |                    |                          |                                        |               |                   |                           |
| Informação Pess        | soal                             |                                   |                    |                          |                                        |               |                   |                           |
| Nr Aluno:              |                                  |                                   |                    |                          |                                        |               |                   |                           |
| Dados Pessoais         | S                                |                                   |                    |                          |                                        |               |                   |                           |

# COMO CANDIDATO COMO POSSO VISUALIZAR A MINHA CONTA CORRENTE?

# CONTA CORRENTE (CANDIDATO)

Candidato> Conta Corrente (Candidato)

Candidato > Conta Corrente (Candidato)

#### Detalhes da Conta

- No menu **Conta Corrente (Candidato)** é onde será possível analisar tudo relacionado com a sua conta corrente.
- O funcionamento é partilhado com a Conta Corrente de Aluno.

| Detalhes        |                        |
|-----------------|------------------------|
| Número Fiscal   | PT                     |
| Cliente         | Name Towns Description |
| Saldo em Divida | 224.00 €               |
| Juros pendentes | 0.00 €                 |
| Conta Corrente  |                        |

| Doc. Pendentes | Planos de pagar | mentos pendentes           | Extrato  | Pagamento       |
|----------------|-----------------|----------------------------|----------|-----------------|
| Data de 🌐      | IT<br>Nº Fiscal | Documento II<br>Financeiro | Descriça | ăo              |
| 2022-06-30     | PT              | ND                         | • 1      | 0º Prestação da |

Para consultar as referências MB para pagamento clique no separador Referências para l

PT / EN

na coluna Nº Fiscal

Referências para Pagamento

| 11                                                                  | UT Valor total | Montante a pagamento |
|---------------------------------------------------------------------|----------------|----------------------|
| Propina em Mestrado Bolonha em Reabilitação Psicomotora (2021/2022) | 224.00 €       | 224.00€              |

# COMO POSSO TER ACESSO À MINHA INBOX?

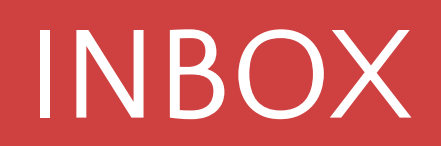

Pessoal > Comunicação > Inbox

- Semelhante ao que foi visto anteriormente na Comunicação da Disciplina, aqui será possível visualizar todas as notificações na Inbox do aluno.
- A Inbox estará dividida em três separadores: Anúncios, Conversações e Mensagens.
- **Anúncios:** Anúncios enviados pelos docentes e pelas diversas equipas e departamentos da Escola.
- **Conversações:** Trocas directas de mensagens entre dois utilizadores.
- Mensagens: Todas as notificações que são enviadas pelo Fénix automaticamente ou manualmente pelos utilizadores.

| Anúncios    | Conversações                   | Mensagens |   |   |     |               |
|-------------|--------------------------------|-----------|---|---|-----|---------------|
| ⊠ <u>Ca</u> | ixa de <mark>entrada (9</mark> | n         | Q |   | -   | Nümero de Res |
| TR Arc      | m estrela                      |           |   |   | De  |               |
| L En        | viados                         |           |   | ¢ | SCG | - Sistemas de |
|             |                                |           |   | â | SCG | - Sistemas de |
|             |                                |           |   | ŵ | SCG | - Sistemas de |

Inbox

#### Inbox

| Anúncios       | Conversações                              | Mensagens                              |                                                                                               |
|----------------|-------------------------------------------|----------------------------------------|-----------------------------------------------------------------------------------------------|
|                |                                           |                                        |                                                                                               |
|                |                                           |                                        |                                                                                               |
|                |                                           |                                        |                                                                                               |
| Cas            | so 2 - Extensã                            | io do dead                             | line de entrega - 18 de maio, às 23h 59m                                                      |
| Caro           | s alunos,                                 |                                        |                                                                                               |
| Na se<br>Os al | equência do pedido o<br>unos devem remete | que me foi feito ir<br>o caso para o m | iformo que o novo deadline de entrega do caso 2 é terça, 18 de maio, ás 23h 59m.<br>eu email. |
| Caso           | não recebam o meu                         | email de confirm                       | 19.<br>Iação, devem voltar a contactar-me para ter a certeza que o caso foi recebido.         |
| Natu           | ralmente que os alui                      | nos podem envia                        | a sua resolução antes do deadline ref <mark>e</mark> rido.                                    |
| Muite          | o obrigada, bom fim                       | de semana e boa                        | sorte para a época de exames!                                                                 |
|                |                                           |                                        |                                                                                               |
| -              | 2001011-002-02010004003-0                 |                                        |                                                                                               |
| 200-           | sistemas de Controlo de                   | Gestag, 2 Semiestre.                   | 2020-2021 (LFFE) - 2021-05-14 TE/43                                                           |

sultados 14 (Total 14)

|                         | Assunto                                  | Data                |
|-------------------------|------------------------------------------|---------------------|
| e Controlo de Gestão, 2 | Caso 2 - Extensão do deadline de entrega | 14-05-2021 16:43    |
| e Controlo de Gestão, 2 | Sessão no Teams com membro da administra | 03-05-2021 15:30    |
| e Controlo de Gestão, 2 | Caso 2 já está disponível                | tt 28-04-2021 12:06 |

# COMO POSSO ENCONTRAR UM CONTACTO DE ALGUM UTILIZADOR DO FÉNIX?

### PROCURAR PESSOA

Pessoal > Comunicação > Procurar Pessoa

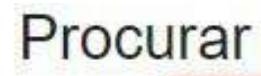

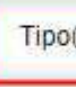

Nor

Visualizar fotografia

Procurar

Tipo

No

Visualizar fotograf

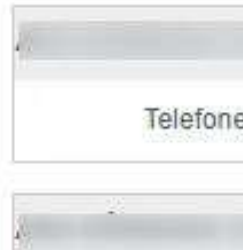

Telefon

- No menu Comunicação em "Procurar Pessoa", o aluno pode encontrar qualquer utilizador da plataforma Fénix da Escola e o seu contacto desde que o contacto seja público.
- Em "Tipo" o aluno terá 3 opções por escolher: Aluno, Docente ou Alumni.
- Após escolher o "Tipo" terá que colocar o nome do utilizador e carregar em submeter.
- Após preencher esses dados e carregar em submeter é apresentada uma lista com todos os utilizadores que encaixam na pesquisa feita.

| Pe   | essoa                      |   |
|------|----------------------------|---|
| s)   | – Escolha uma opção –      |   |
| ne   |                            |   |
| as   |                            |   |
|      | Submeter Cancelar          |   |
| Pe   | essoa 🖌 🖌                  |   |
| )(S) | Escolha uma opção          | Ŷ |
| me   | Escolha uma opção<br>Aluno |   |
|      | Docente<br>Alumni          |   |
| fias |                            |   |
|      | Submeter Cancelar          |   |

#### Foram encontradas 210 pessoas.

#### Páginas: 1 2 3 4 5 6 7 8 9 >>>

|                          |        | + |
|--------------------------|--------|---|
| e/Ext:                   | Email: |   |
| CONTRACTOR OF THE OWNER. |        | + |
| e/Ext.:                  | Email: |   |

# COMO POSSO TER ACESSO AO MEU CALENDÁRIO ACADÉMICO ÁS MINHAS AULAS E AS AVALIAÇÕES?

# CALENDÁRIO PESSOAL

Pessoal > Serviços > Calendário

| • | No <b>Calendário Pessoal</b> são apresentadas as aulas, avaliações e<br>os períodos de inscrição em avaliações.<br>Toda essa informação poderá ser consultada por semestre e<br>ano lectivos.                                                                                                    |
|---|----------------------------------------------------------------------------------------------------|
|   | Neste menu existem 4 campos para ajudar a visualizar o<br>calendário:<br>Período: Onde poderemos selecionar o semestre e ano lectivo<br>que pretendemos visualizar;<br>Mostrar Aulas: Funcionalidade que permite mostrar ou omitir<br>as aulas a que estamos inscritos no calendário;<br>Mostrar Avaliações: Funcionalidade que permite mostrar ou<br>omitir as avaliações a que estamos inscritos no calendário;<br>Mostrar Períodos de Inscrição em Avaliações: Funcionalidade<br>que permite mostrar ou omitir os períodos de inscrição das<br>avaliações. |

| Ca  | 6 | 2 | r |
|-----|---|---|---|
| CUI |   | - |   |

Período

| 2 | ° S | en | ne | st |
|---|-----|----|----|----|
|   |     |    |    |    |
|   |     |    |    |    |
|   |     |    |    |    |

| 100 |  |
|-----|--|
| ~   |  |
|     |  |
|     |  |
|     |  |
|     |  |

| 9:00 | 9:00 |   |    |   |     |   |
|------|------|---|----|---|-----|---|
| 9:00 | 9:00 |   |    |   |     |   |
| 9:00 | 9:00 |   |    |   |     |   |
| 9:00 | 9:00 | - | ÷. | - | -   | - |
| 2.00 | 2.00 |   |    |   | 1.8 |   |
|      |      |   |    |   | u   | u |

10:00

11:00

12:00

13:00

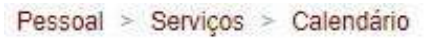

#### ndário Pessoal

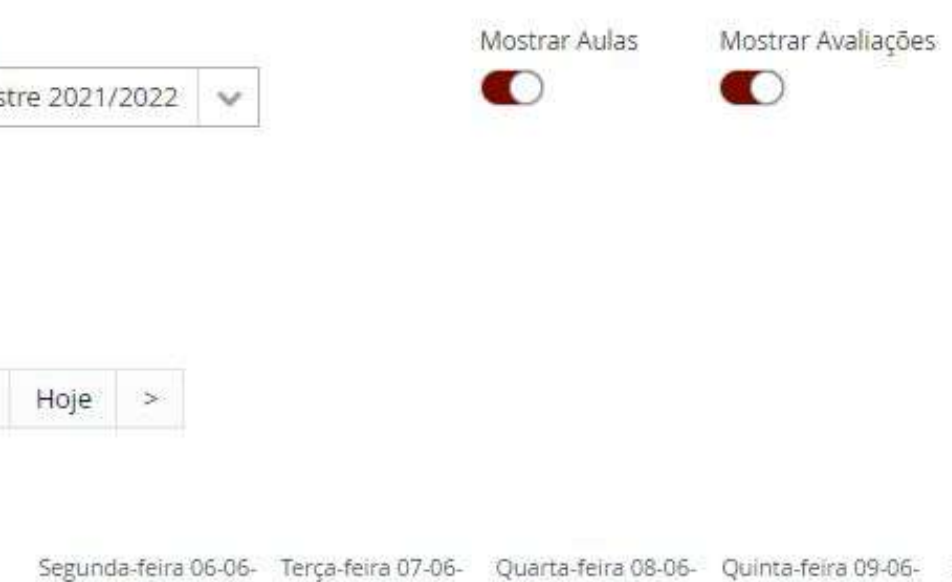

| Mês | Semana | Dia |
|-----|--------|-----|
|     |        |     |

Mostrar Períodos de Inscrição em Avaliações

0

| gunda-feira 06-06- | Terça-feira 07-06- | Quarta-feira 08-06- | Quinta-feira 09-06- | Sexta-feira 10-06- | Cabeda 11 06 2022 Demines 12 06 2022 |
|--------------------|--------------------|---------------------|---------------------|--------------------|--------------------------------------|
| 2022               | 2022               | 2022                | 2022                | 2022               | Sabado 11-06-2022 Domingo 12-06-2022 |

|                                              | 9:30<br>[9122109_3ects]<br>Metodologia da<br>Investigação<br>Científica (T MTD) | 9:30<br>[320004] Anälise da<br>Performance no<br>Desporto (TP TD3) | 9:30<br>[320004] Análise da<br>Performance no<br>Desporto (TP TD4) |
|----------------------------------------------|---------------------------------------------------------------------------------|--------------------------------------------------------------------|--------------------------------------------------------------------|
| 12:00<br>[320003] Estatística II<br>(TP TD4) |                                                                                 |                                                                    |                                                                    |
|                                              |                                                                                 |                                                                    |                                                                    |

# COMO POSSO TER ACESSO E RESPONDER A INQUÉRITOS?

Pessoal > Serviços > Inquéritos

- Em Pessoal > Serviços > Inquéritos os utilizadores têm acesso aos seus inquéritos e conseguirão ver quais estão abertos para resposta.
- Caso o inquérito em curso tenha redirecção no Login, e seja bloqueante de navegação nos menus, o utilizador é automaticamente redireccionado para o inquérito.

| FLUD LETRAS<br>LISBOA      | Aluno Candidato Pessoal         |
|----------------------------|---------------------------------|
| Área Pessoal               | Pessoal > Serviços > Inquéritos |
| C <mark>omunicaç</mark> ão |                                 |
| Serviços                   | Inquéritos                      |
| Inquéritos                 |                                 |
| III Requisições            | Abertos                         |
|                            | Título                          |

Inquéritos Sessão -Teste

Abertos - Em resposta

Não existem inquéritos em resposta

Responder

Pessoal > Serviços > Inquéritos

- Ao clicar em "**Responder**" irão ter acesso a todas as perguntas das Unidades Curriculares e Docentes que pretendem avaliar.
- Aqui, para cada Unidade Curricular e Docente, mediante as configurações feitas no inquérito e nas suas "Opções Avançadas", o utilizador tem possibilidade de Responder, ou de selecionar as opções de Não Responder, neste caso "Não se verifica/Não tive aulas com este Docente".
- O botão de "Submeter" permite ao respondente enviar e concluir a totalidade do inquérito, após ter respondido a cada um dos sub- inquéritos, sendo também possível optar por "Não Responder" na totalidade, e caso essa opção tenha ficado configurada.

#### Submeter

| Unidades Currículares     913570 - Tópicos em Comparatismo 3     N | Vão<br>I | <ul> <li><u>Responder</u></li> <li><u>Não se verifica</u></li> <li>(submissão de 05-02-2021 a 05-05-2021)</li> <li><u>Responder</u></li> </ul> |
|--------------------------------------------------------------------|----------|----------------------------------------------------------------------------------------------------|
| 912551 Estudos Inter Artes                                         |          | <u>Responder</u>                                                                                                    |
| G Unidades Curriculares                                            | Não<br>( | Não se verifica<br>(submissão de 05-02-2021 a 05-05-2021)                                                                                      |
| Unidades Curriculares 912685 - Cultura Portuguesa                  | Não<br>1 | Responder      Não se verifica  (submissão de 05-02-2021 a 05-05-2021)                                                                         |
| TP1 - N                                                            | Não      | <u>Responder</u> <u>Não tive aulas com este Docente</u><br>(submissão de 05-02-2021 a 05-05-2021)                                              |

Submeter

Não responder « Voltar «

65

Pessoal > Serviços > Inquéritos

Após decidir responder ou não responder, consegue visualizar a sua decisão no menu de Inquéritos.

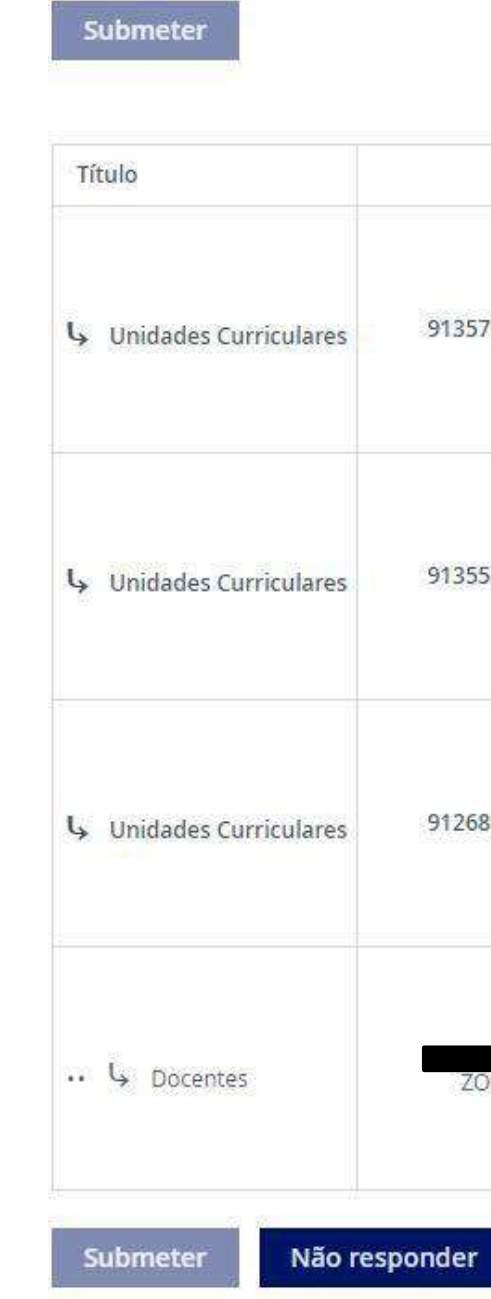

|                                    | Respondido?             |                                                                                                    |
|------------------------------------|-------------------------|----------------------------------------------------------------------------------------------------|
| 913570 - Tópicos em Comparatismo 3 | Optou por não responder | <u>Responder</u> <u>Não se verifica</u> (submissão de 05-02-2021 a 05-05-2021)                       |
| 913551 - Estudos Inter-Artes       | Sim                     | <u>Responder</u> <u>Não se verifica</u> (submissão de 05-02-2021 a 05-05-2021)                       |
| 912685 - Cultura Portuguesa        | Não                     | <u>Responder</u> <u>Não se verifica</u> (submissão de 05-02-2021 a 05-05-2021)                       |
| ZOOM)                              | Não                     | <u>Responder</u><br><u>Não tive aulas com este Docente</u><br>(submissão de 05-02-2021 a 05-05-2021) |

« Voltar «

Pessoal > Serviços > Inquéritos

- Entrando dentro do Inquérito é deparado com as questões a responder.
- O respondente pode optar por interromper o preenchimento e "Continuar mais tarde", e após preencher correctamente todas as questões, pelo menos as obrigatórias, poderá Concluir e submeter o inquérito/sub-inquérito e passar ao seguinte.

| FLUI LETRAS<br>LISBOA             | Aluno Candidato Pessoal                                                                                    |
|-----------------------------------|----------------------------------------------------------------------------------------------------|
| Área Pessoal                      | Pessoal > Serviços > Inquéritos                                                                            |
| Comunicação                       |                                                                                                    |
| Serviços                          | Inquéritos > A responder "Unidades Curriculares"                                                           |
| III Inquéritos<br>III Requisições | 913551 - Estudos Inter-Artes                                                                               |
|                                   | Página 1 (0/1)                                                                                             |
|                                   | « Anterior Seguinte » Continuar mais tarde Concluir ①                                                      |
|                                   | Q1 Grau de satisfação global<br>Por favor, selecione uma resposta apropriada:<br>+ (Resposta obrigatória.) |
|                                   | <ul> <li>Baixo</li> <li>Médio</li> <li>Elevado</li> </ul>                                                  |

# COMO POSSO VISUALIZAR OU CRIAR UM **REQUERIMENTO?**

### REQUERIMENTOS

Pessoal > Serviços > Requerimentos

PORTAL DO ALUNO

- No menu Requerimentos, o utilizador tem a possibilidade de criar um Requerimento ou pesquisar por um Requerimentos que já tenha criado.
- Para pesquisarmos por um Requerimento que já tenhamos criado será apenas necessário selecionar o tipo desse requerimento.

### Requerimentos

Não

| O Criar |  |  |  |
|---------|--|--|--|
|         |  |  |  |

| Tipo de Requerimento      | ~                                                                                  |  |
|---------------------------|------------------------------------------------------------------------------------|--|
| <b>Q</b> Pesquisar        | Alteração de Dados de Identificação<br>Anulação de Matricula<br>Carta de aceitação |  |
| Não foram encontrados res | Curriculum Aluno Fenix                                                             |  |
|                           | Declaração Autorização de Deslocação                                               |  |
|                           | Declaração de Inscrição<br>Estatuto trabalhador estudante 2º Semestre              |  |

### REQUERIMENTOS

Pessoal > Serviços > Requerimentos

- Para criarmos o Requerimento temo de carregar no botão "Criar".
- Após selecionar esse botão teremos de preencher 2 campos: O "Tipo de Requerimento", que poderá ser um requerimento com vista a obter determinado documento académico ou pode até ser um pedido genérico com vista a alterar algum tipo de informação académica, e a sua "Finalidade".

**NOTA:** A "**Finalidade**" a escolher será sempre dependente do Tipo de Requerimento que for escolhido.

 O processo dos requerimentos será semelhante ao dos Trabalhos Académicos e das Candidaturas.

| Requeriment            | OS                                                                                                    |
|------------------------|----------------------------------------------------------------------------------------------------|
| Criar                  | mento                                                                                                    |
| Tipo de Requerimento * |                                                                                                    |
| Finalidade             | Alteração de Dados de Identificação<br>Anulação de Matricula                                                                                                  |
| ✓ Criar Cancelar       | Carta de aceitação<br>Curriculum Aluno Fenix<br>Declaração Autorização de Deslocação<br>Declaração de Inscrição<br>Estatuto trabalhador estudante 2º Semestre |

### REQUERIMENTOS

Pessoal > Serviços > Requerimentos

### erimento ele

Requerimentos

Passe sub23

 Após a criação do Requerimento ele irá aparecer na lista. Aqui será possível acompanhar o processo do Requerimento como nas Candidaturas e Trabalhos Académicos a partir do botão "Detalhe".

| O Criar              |                   |                  |           |      |
|----------------------|-------------------|------------------|-----------|------|
| Tipo de Requerimento |                   | ~                |           |      |
| <b>Q</b> Pesquisar   |                   |                  |           |      |
| ٩                    | Número de Result. | rdes 6 (Total £) |           |      |
| Tipo de Requerimento |                   | Número           | Urgência? | Esta |

Não

| Estado               | Última Alteração 👻 | Curso                                     |            |
|----------------------|--------------------|-------------------------------------------|------------|
| Preencher Formulário | 03-08-2021 12:44   | 54455 - Mestrado BolonInternacional (DCI) | Q. Detaihe |

# COMO POSSO ACEDER AOS MEUS DOCUMENTOS DIGITAIS?
## DOCUMENTOS DIGITAIS

Pessoal > Serviços > Documentos Digitais

No menu Documentos Digitais o utilizador através do identificador do documento ou através da leitura directa do seu QR Code, terá a possibilidade de ver o documento que foi emitido e que está certificado em Fénix.

#### Documentos Digitais

| Código de documento |
|---------------------|

te aceder a documentos disponíveis na solução Fenix, a partir de um identificador único. Insira o código alfanumérico do documento para o consultar e/ou validar a sua veracidade.

# COMO POSSO TER ACESSO AOS MEUS DADOS PESSOAIS E COMO EDITA-LOS?

Pessoal > Área Pessoal > Documentos Pessoais

 No separador de Dados Pessoais estão presentes três sub-separadores, o sub-separador de Dados
 Pessoais, Contactos, Fotografia e Dados Fiscais.

 No sub-separador de Dados Pessoais é-nos apresentada a informação relativa aos Dados
 Pessoais, à Identificação e à Filiação

| Dados Pessoais  | Contactos |
|-----------------|-----------|
| Dados Pessoais  |           |
| Nome            |           |
| Nomes Próprios  |           |
| Apelidos        |           |
| Gênero          |           |
| Profissão       |           |
| Estado Civil    |           |
| Contacto de Eme | rgência 🛈 |

Dados Pessoais

# Fotografia

#### Identificação Bilhete de Identidade / Cartão de Cidadão Tipo de Documento Nº de Documento Número de Série / Digito de Controlo Local de Emissão 餾 Data de Emissão Data de Validade **\*\*** Número de cartão de saúde Identificação Bilhete de Identidade / Cartão de Cidadão Tipo de Documento Nº de Documento Número de Série / Digito de Controlo Local de Emissão Data de Emissão 餾 **m** Data de Validade Número de cartão de saúde

- Os outros dois Sub-separadores são de Dados Fiscais e de Contactos.
- O sub-separador de Dados Fiscais apresenta informação relativa ao número de contribuinte e à Morada Fiscal (dependente de uma das moradas de contacto adicionadas);
- No sub-separador Fotografia será onde podemos submeter a nossa fotografia ou até apaga-la.
- No sub-separador Contactos teremos informação sobre a
   Morada, Telefone, Telemóvel, endereço de E-mail e Website.
- Neste sub-separador podemos acrescentar novas entradas a partir dos botões apresentados.

| Dados Pessoais                         | Dados Pessoais                |               |             |         |                 |                     |
|----------------------------------------|-------------------------------|---------------|-------------|---------|-----------------|---------------------|
| Soltar                                 | Sector Voltar                 |               |             |         |                 |                     |
| Dados Pessoais Dados Fiscais Contactos | Dados Pessoais                | Dados Fiscais | Contactos   |         |                 |                     |
| Nº de Contribuinte                     | Тіро                          | Contacto      |             |         |                 |                     |
| Morada Fiscal                          | Morada (Pessoal)              |               |             |         | 🖋 <u>Editar</u> | 茴 <u>Apagar</u>     |
|                                        | Telefone (Pessoal)            |               |             |         | 🖋 Editar        | <sup>™</sup> Apagar |
| Je Editar                              | Email (Pesso <mark>al)</mark> |               |             |         | 🖋 Editar        | <sup>™</sup> Apagar |
|                                        | O Morada                      | • Telefone    | O Telemóvel | O Email | • Website       | e                   |

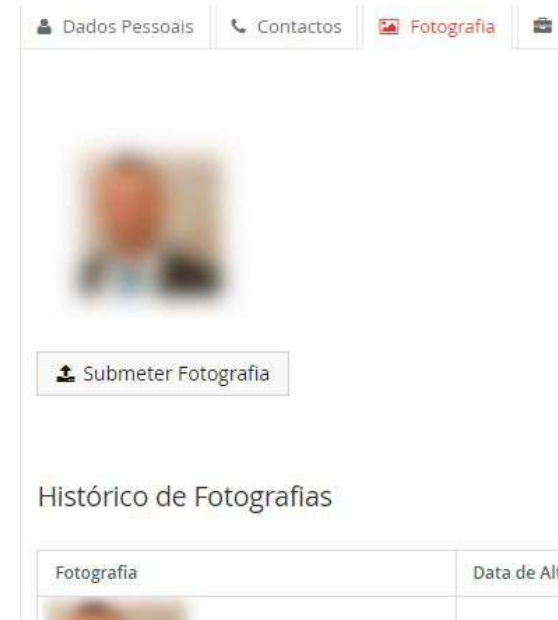

| Data de Alteração de Estado | Estado   |          |
|-----------------------------|----------|----------|
| 13-02-2021 23:18            | Aprovada | 御 Apagar |
|                             |          |          |

- Morada: Se pretendermos acrescentar uma nova Morada teremos de preencher obrigatoriamente os campos Tipo,
   Principal, País e Morada. Os campos Código Postal e Cidade serão opcionais.
- Tipo: Selecionar se a morada é <u>Pessoal</u>, se é de <u>Trabalho</u> ou <u>Em</u> tempo de aulas;
- 2) **Principal:** Identificar se é a Morada principal do utilizador;
- 3) **País:** Identificar o país da Morada;
- 4) Código Postal: Código postal da morada;
- 5) **Cidade:** Cidade a que pertence a morada.

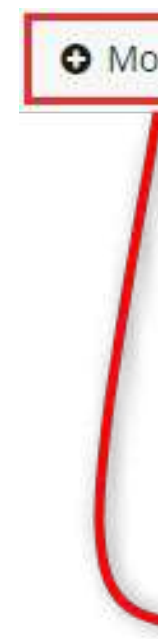

|   |               | - (i   |    | -      |                              |
|---|---------------|--------|----|--------|------------------------------|
|   | Tipo *        | 0      | ~  | Tipo * | ~                            |
|   | Principal *   | Sim Na | io |        | Em tempo de aulas<br>Pessoal |
| _ | País *        |        | ~  |        | Trabalho                     |
|   | Morada *      |        |    |        |                              |
|   | Código Postal |        |    |        |                              |
|   | Cidade        |        |    |        |                              |

Pessoal > Área Pessoal > Documentos Pessoais

- <u>Telefone/Telemóvel:</u> Se pretendermos acrescentar um novo número de telefone/telemóvel os campos a preencher serão Tipo, Principal, Visível ao Público e o Nº Telefone sendo eles todos campos obrigatórios (tal como noutros campos, o Fenix efectua algumas validações de algumas estruturas de nºs de telefone):
- Tipo: Selecionar se o tipo de contacto será em Tempo de Aulas, Pessoal ou de Trabalho;
- 2) **Principal:** Definir se o contacto é o contacto principal do utilizador;
- 3) Visível ao Público: Selecionar se pretendem que o contacto fique visível a quem consultar a página do utilizador;
- 4) N° Telefone: Após selecionar o indicador correcto, preencher com o número de telefone do utilizador.

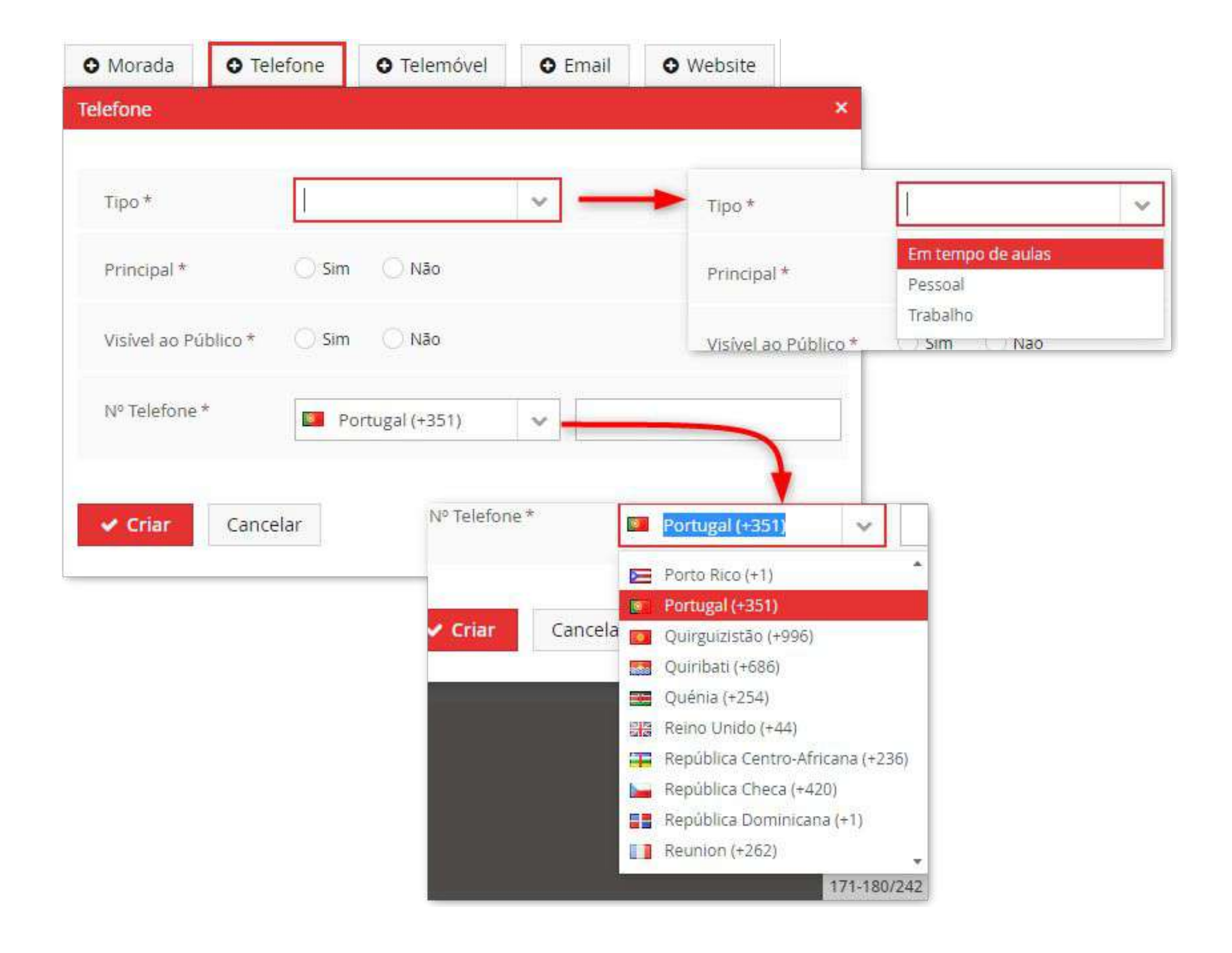

78

- <u>E-mail</u>: Se pretendermos adicionar o novo endereço de email teremos de preencher os campos Tipo, Principal, Visível ao Público e Email.
- Tipo: Como em todas as opções anteriores, aqui iremos selecionar a tipologia do e-mail, se será em Tempo de Aulas, Pessoal ou de Trabalho;
- 2) **Principal:** Definir se será o endereço de e-mail principal do utilizador;
- Visível ao Público: Se pretendem que o endereço de e-mail fique visível no perfil do utilizador;
- 4) **Email:** Campo onde colocar o endereço de e-mail.

| mail                 |       |       | × |  |
|----------------------|-------|-------|---|--|
|                      |       |       |   |  |
| Tipo *               |       |       | ~ |  |
| Principal *          | 🔘 Sim | O Não |   |  |
| Visível ao Público * | 🔿 Sim | 🔿 Não |   |  |
| Email *              |       |       |   |  |

- Website: Se pretendermos adicionar um novo Website à ficha do aluno, como nas outras opções, teremos 4 campos a preencher: Tipo, Principal, Visível ao Público e Website.
- Tipo: Como nas opções anteriores, aqui selecionaremos se a tipologia do Website será em Tempo de aulas, Pessoal ou de Trabalho;
- 2) **Principal:** Definir se será o endereço de Website principal do utilizador;
- 3) Visível ao Público: Se pretendem que o website fique visível no perfil do utilizador;
- 4) Website: Campo onde colocar o endereço do website.

| • Morada      | O Telefone      | O Telemóvel | O Email | • Website |
|---------------|-----------------|-------------|---------|-----------|
| Vebsite       |                 | 20 - 31     | ×       |           |
| Tipo *        |                 |             | ~       |           |
| Principal *   | 🔘 Sim           | Não         |         |           |
| Visível ao Pú | blico * 🛛 🔘 Sim |             |         |           |
| Website *     |                 |             |         |           |
| ✓ Criar       | Cancelar        |             |         |           |

Pessoal > Área Pessoal > Documentos Pessoais

- Dados Fiscais:
- N° de Contribuinte: Se o utilizador não tiver número de contribuinte os dados fiscais serão preenchidos com valores por omissão (n° genérico Português).
- 2) N° de Contribuinte: Campo do número de contribuinte;
- 3) Morada Fiscal: Morada de residência do aluno.

Dados Pessoais
Nº de Contribuir
Morada Fiscal

|    | <ul> <li>Contactos</li> </ul> | 🖾 Fotografia | 🛢 Dados Fiscais |
|----|-------------------------------|--------------|-----------------|
|    |                               |              |                 |
| te |                               |              |                 |
|    |                               |              |                 |

# AUTORIZAÇÕES

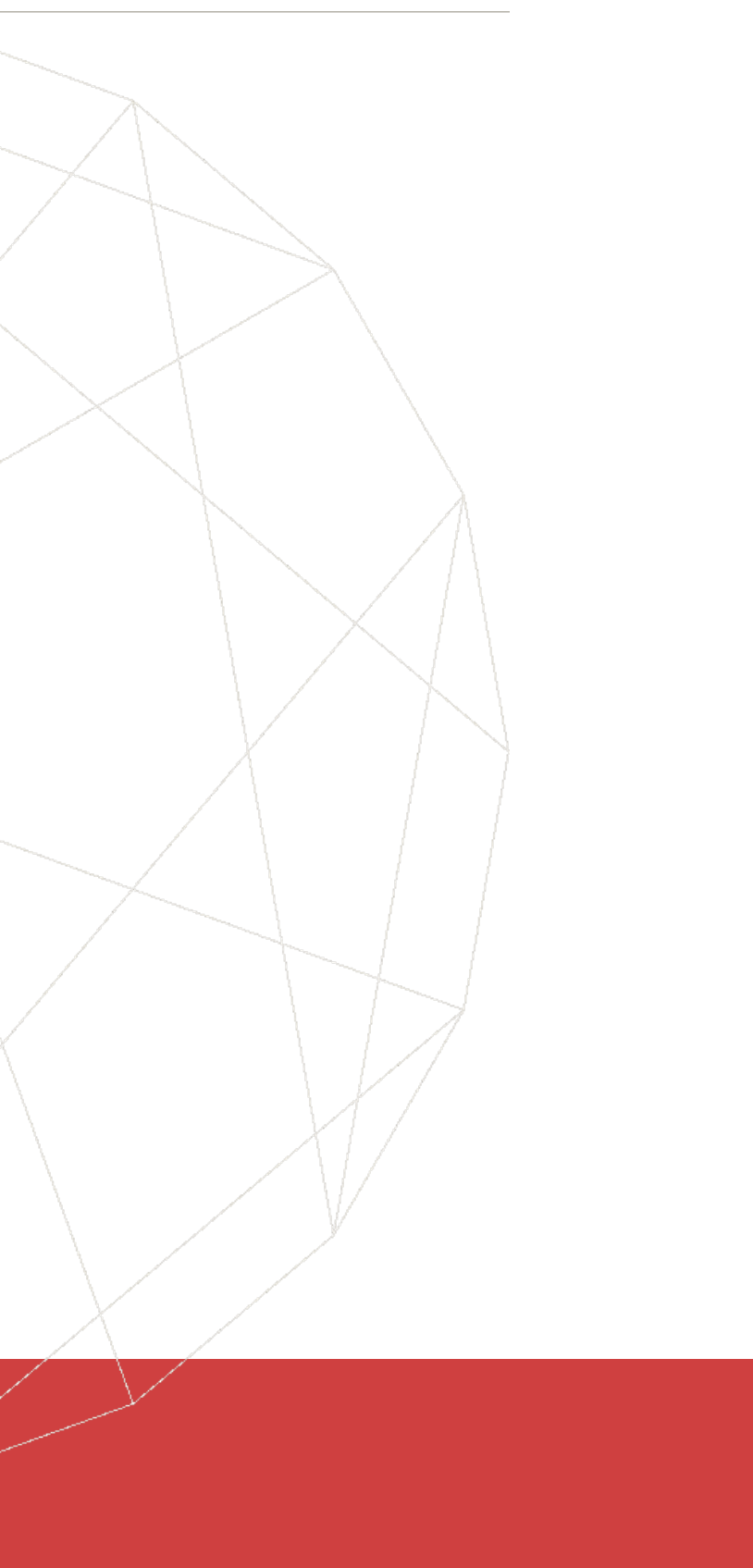

## AUTORIZAÇÕES DE PARTILHA DE DADOS

Pessoal > Área Pessoal > Autorizações

#### Pessoal > Àrea Pessoal > Autorizações

#### Autorizações de Partilha de Dados

- No menu das Autorizações é onde o aluno dará ou não autorização para a partilha dos seus dados a entidades parceiras.
- Poderá Autoriza / Não Autorizar total ou parcialmente cada tipo de Autorização, carregando nas opções gerais, ou em cada campo individual.

#### Caixa Geral de Depósitos

 Envio de dados pessoais à Caixa Geral de Depósitos (no âmbito da parceria com a Universidad IDENTIFICAÇÃO ÚNICO DA UNIVERSIDADE DE LISBOA com valência bancária? Após consentir o eliminar ou fazer qualquer alteração sobre os mesmos deverá contactar diretamente a CGD. Telemóvel Telefone Residência: Freguesia Residência: Concelho Residência: Distrito

PT / EN

Os seus dados pessoais são necessários ao correto funcionamento da solução FenixEdu e das funcionalidades disponibilizadas, sendo persistidos e tratados em conformidade com o Regulamento Geral de Protecção de Dados (de aplicação uniforme na União Europeia). Para que os mesmos sejam transmitidos por via digital pelo/a Instituto Superior de Economia e Gestão a entidades parceiras, é necessária a sua autorização explícita.

| le de Lisboa) para emissão do CARTÃO DE<br>envio dos dados para a CGD, caso pretenda | Autorizar 🔄 Não Autorizar   |
|--------------------------------------------------------------------------------------|-----------------------------|
|                                                                                      | Autorizar Não Autorizar     |
|                                                                                      | 🖌 Autorizar 📃 Não Autorizar |
|                                                                                      | Autorizar 🗌 Não Autorizar   |
|                                                                                      | Autorizar 📃 Não Autorizar   |
|                                                                                      | Autorizar 🗌 Não Autorizar 👻 |